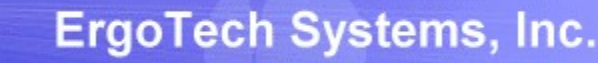

## TransSECS OPCUA Guide for a GEM Host

Using TransSECS Servers to Create an OPCUA SECS/GEM Host Application

ErgoTech Systems, Inc. (c) 2019

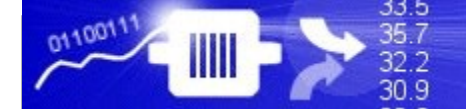

#### TransSECS Guide Overview

This documentation will guide your through creating a GEM Host application in TransSECS. The host application will monitor and control your tool.

TransSECS will deploy the application as an OPCUA server. You can then use your OPCUA client to add logic to the interface – monitoring values, making decisions with those values and sending and receiving SECS messages.

The example uses the *StandAloneGEMTool* provided with TransSECS as a tool simulator. The *StandAloneGEMTool* behaves just as a real GEM tool would behave and you can use it for testing before monitoring and controlling your real tool.

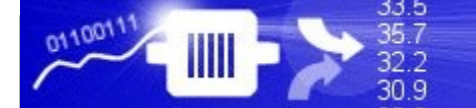

#### Installing TransSECS

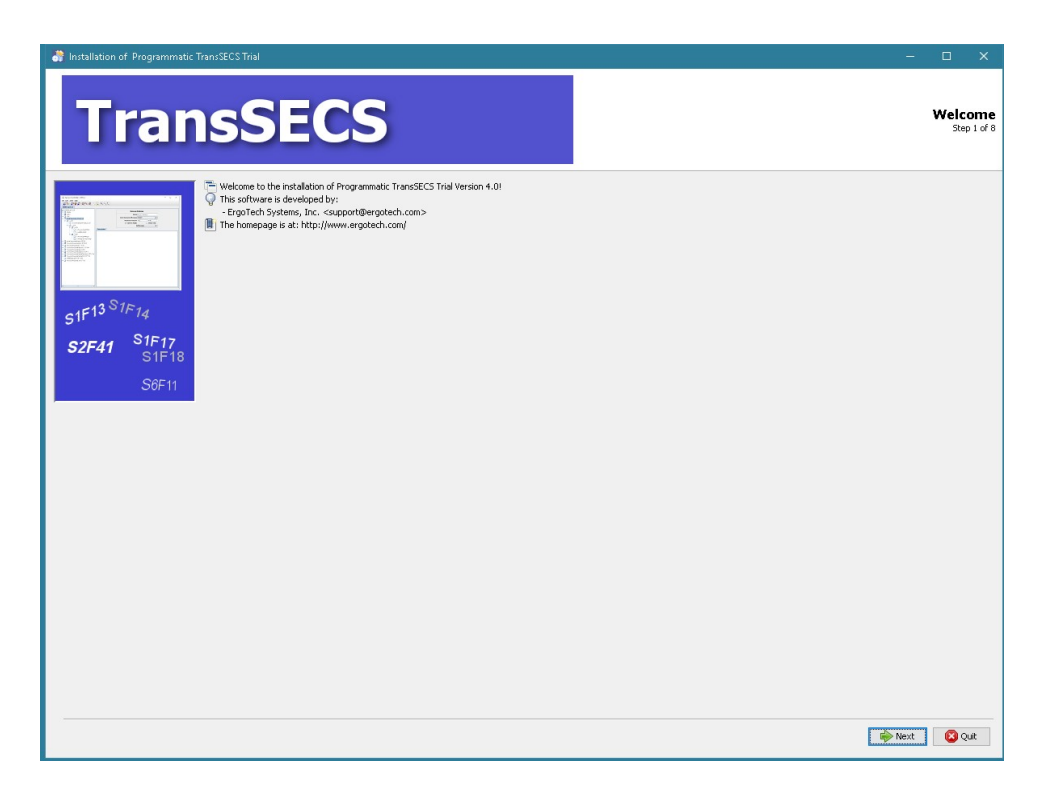

Double click on the installer and click **Next** when prompted. Once installed, start the TransSECS Builder application (MIStudioSuite/TransSECS/Builder/TransSECS.exe)

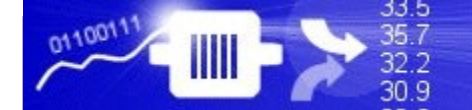

#### Start the TransSECS Builder

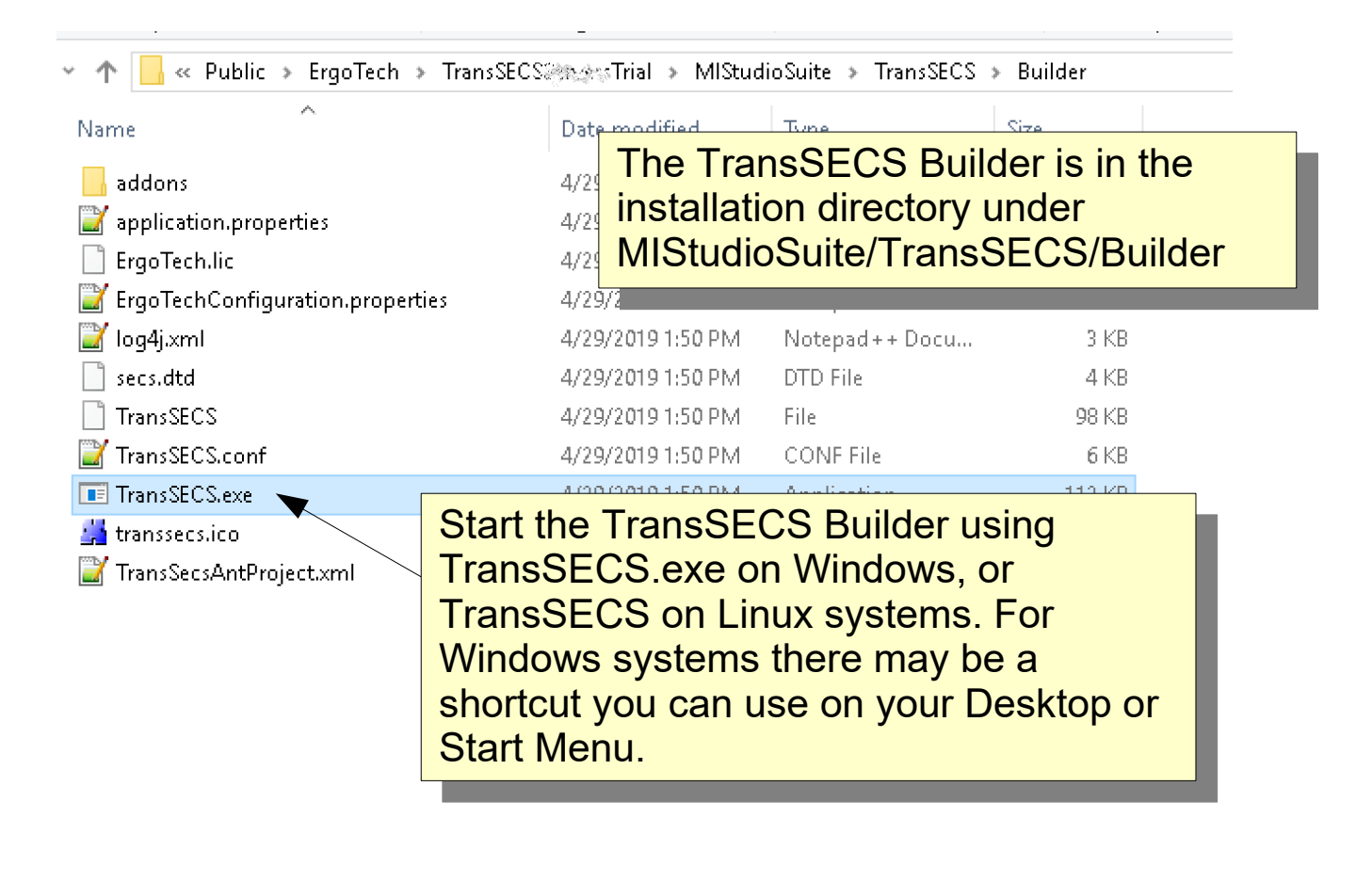

#### **TransSECS** Installed

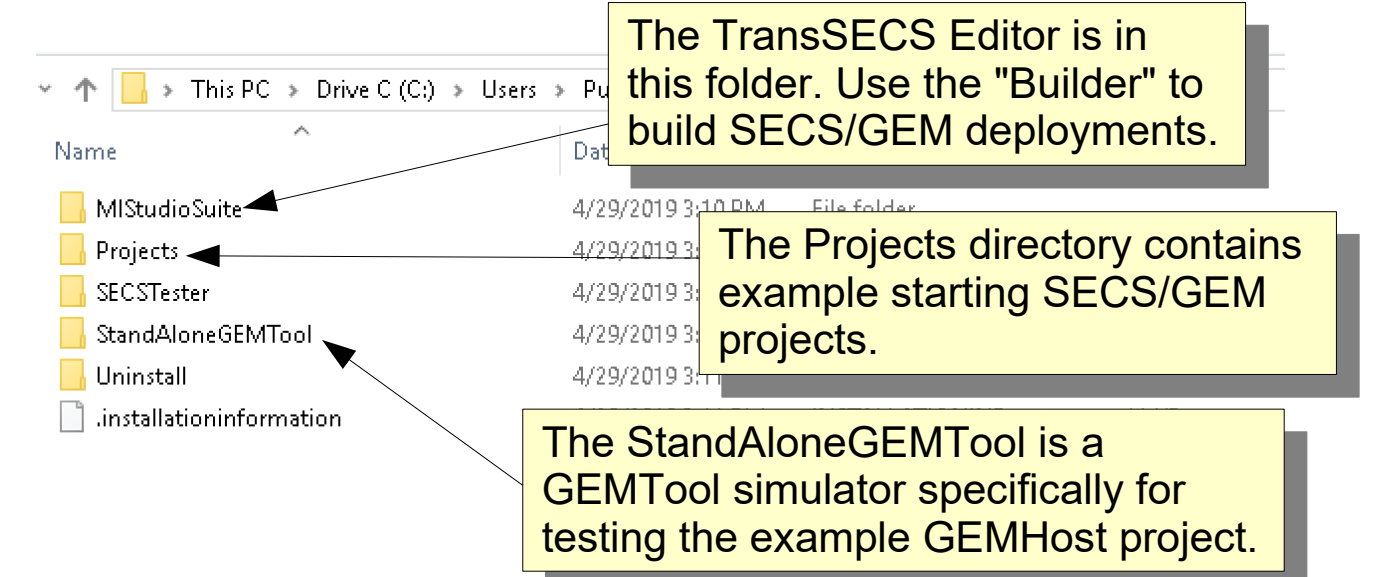

The installation directory contains the main MIStudioSuite directory, along with the Projects directory (where you will find GEMTool and GEMHost projects), and two helpful utilities, StandAloneGEMTool and the SECSTester, which is a simple GEM Host for basic tool characterization.

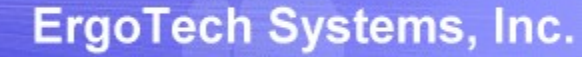

35.7

322

#### The GEMTool example project will be loaded when you start the TransSECS Builder for the first time

| FiransSecs Build:12382 - GEMTool Eile Edit Tools Help GEMTool GEMTool |                                                                    | The tool interface<br>defaults to running on<br>port 5010 (HSMS) |
|-----------------------------------------------------------------------|--------------------------------------------------------------------|------------------------------------------------------------------|
|                                                                       | Tool Attributes                                                    |                                                                  |
| ← 🗖 ALIDs                                                             | Tool Name GEMTool Host O                                           | Equip. 🖲                                                         |
|                                                                       | Uses                                                               | GEM                                                              |
| ► THOSE ON MAIN START. 32F41 W                                        | Device ID Port 5010 Baud Rate                                      | 600                                                              |
| - 🖬 HostCommandRejectedBadParam: S2F42                                | T10.5 T20.0 T345.0 T445.0 T65.0                                    | T7 10.0                                                          |
| • 🗖 HostCommandReply: S2F42                                           | Deployment Type OPCUA Server                                       | <b>v</b>                                                         |
| Descript                                                              | tion                                                               |                                                                  |
| A GEM TO                                                              | ol for testing a minimal subset of SECS/GEM. Use the GEMHost proje | ct as a test host.                                               |
|                                                                       |                                                                    |                                                                  |
| and De                                                                | evice ID 1                                                         |                                                                  |
|                                                                       |                                                                    |                                                                  |
|                                                                       |                                                                    |                                                                  |

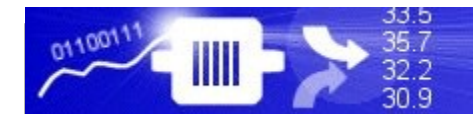

# Load the GEMHost Project

| FransSecs Build:12387 - GEMTool           Eile         Edit         Tools         Help | Project" menu to open<br>another project                                                     |
|----------------------------------------------------------------------------------------|----------------------------------------------------------------------------------------------|
| 🐕 New Project Ctrl-N 🛃 🗞 🚛 🔨                                                           | ABp 12, A,                                                                                   |
| Add New Tool Ctrl-A                                                                    |                                                                                              |
| Den Project Ctri-O                                                                     |                                                                                              |
| Close Droject CHR                                                                      | Tool Attributes                                                                              |
| Eload Tool CtrL                                                                        | Tool Name GEM Tool Host O Equip.                                                             |
| Semove Tool Ctrl-F                                                                     | Uses GEM 🖌                                                                                   |
| Image: Selecte Tool         1: S2F41 W           2F41 W         2F41 W                 | Device ID 1 Port 5010 Baud Rate 9600                                                         |
| Save Project Ctrl-S F41 W                                                              | T10.5 T210.0 T345.0 T445.0 T65.0 T710.0                                                      |
| 월 Import SML BadParam: S2F42                                                           | Deployment Type OPCUA Server                                                                 |
| Import Grapheq F42                                                                     |                                                                                              |
| 备 Import UsingScript                                                                   | Description                                                                                  |
| E <u>x</u> it                                                                          | A GEM Tool for testing a minimal subset of SECS/GEM. Use the GEMHost project as a test host. |
|                                                                                        |                                                                                              |

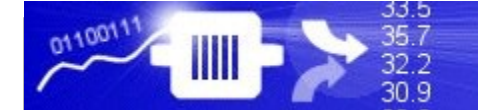

#### Load the GEMHost Project

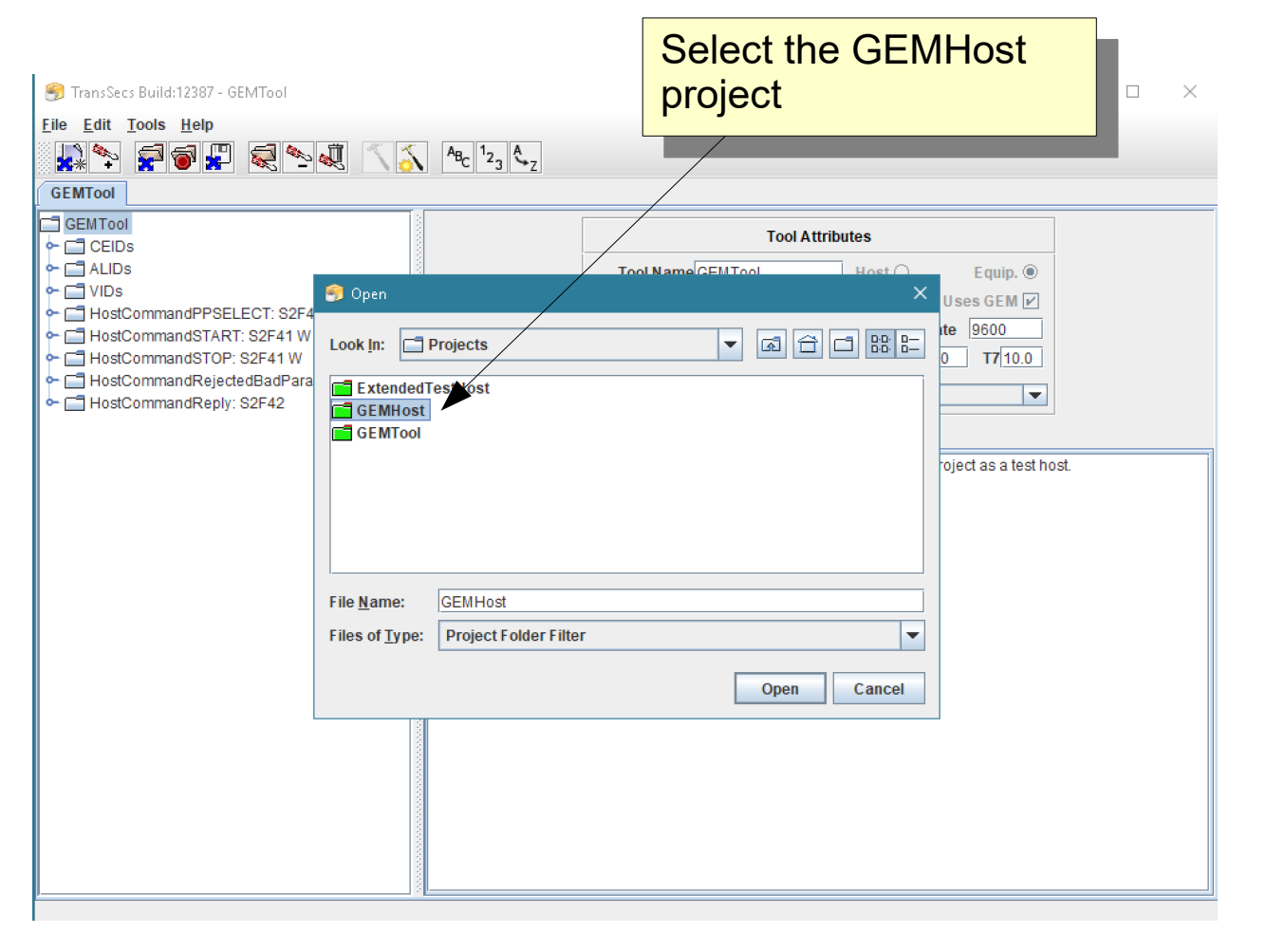

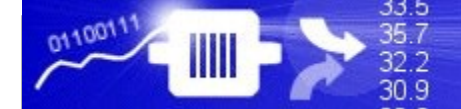

#### Modifying the GEMHost for Process Tool Data Collection

Once the GEMHost is loaded, you may customize it for data collection from your process tool. The **TransSECS GEM Host Tool Characterization Guide** goes into greater detail on easily importing the process tools VIDs and CEIDs from the tool and the procedure to set up reports (configuring RPTIDs).

https://www.ergotech.com/files/guides/TransSECSGEMHostToolCharacteriz ationGuide.pdf

Automatic data collection in TransSECS GEM Host applications is accomplished entirely from data in event reports (S6F11s). Each of the VIDs defined in the report through the report definition setup will automatically be updated in the OPCUA variables/vids node when a new event report is received by the host containing those VIDs, as well as the associated CEID and RPTID values.

Likewise, when an alarm (S5F1) is received by the host, the last alarm data in the OPCUA Server will be updated with this alarm data from the message.

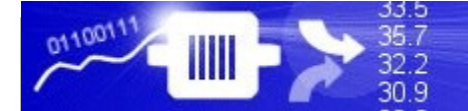

### Select OPCUA Server for the Deployment Type

| 뺼 TransSecs Build:12387 - GEMHost                                                                                                    |                                                                                                    | – 🗆 🗙                                                               |                                   |
|----------------------------------------------------------------------------------------------------|----------------------------------------------------------------------------------------------------|---------------------------------------------------------------------|-----------------------------------|
| <u>File E</u> dit <u>T</u> ools <u>H</u> elp                                                                                                    |                                                                                                    |                                                                     |                                   |
|                                                                                                    | ABC 123 AT                                                                                                    |                                                                     |                                   |
| GEMHost                                                                                                    |                                                                                                    |                                                                     |                                   |
| GEMHOST<br>GEMHOST<br>GEMHOST<br>CEIDS<br>P C CEIDS<br>VIDS<br>VIDS<br>VIDS<br>VIDRequest: S1F3 W<br>SVIDResponse: S1F4<br>SVIDList S1F11 W<br>SVIDList S1F11 W<br>C SVIDList S1F11 W<br>C OfflineAck: S1F16<br>Request OnLine: S1F17 W<br>C OnLineAck: S1F18<br>C CEIDList: 'S1F23' W<br>C ECIDRequest: S2F13 W<br>C ECIDValueResponse: S2F14<br>C ECIDValueResponse: S2F14<br>C ECIDChangeACK: S2F16<br>C HostCommandPSELECT: S2F41 W<br>C HostCommandSTOP: S2F41 W<br>C HostCommandROP: S2F42<br>C Enable All Alarms: S5F3 W<br>C EventReportRequest: S6F16<br>RequestedEventMessage: S6F16<br>RequestedEventMessage: S6F19 W<br>C IndividualReportData: S6F20 | Tool Attributes         Tool IP Addr[ocalhost       Uses GEM ?         Device ID       Port 5010       Baud Rate 19200         T1[0.5       T2[10.0]       T3[45.0]       T4[45.0]       T6[5.0]       T7[10.0]         Deployment Type       OPCUA Server       •       •       •       •         Description       OPCUA Server       •       •       •       •       •       •       •       •       •       •       •       •       •       •       •       •       •       •       •       •       •       •       •       •       •       •       •       •       •       •       •       •       •       •       •       •       •       •       •       •       •       •       •       •       •       •       •       •       •       •       •       •       •       •       •       •       •       •       •       •       •       •       •       •       •       •       •       •       •       •       •       •       •       •       •       •       •       •       •       •       •       •       • | ECS Ser<br>deploym<br>Be sure<br>Server i<br>d while yo<br>project. | vers has<br>bent<br>is<br>ou work |

#### **Data Collection**

The primary data collection mechanism for SECS/GEM is to associate value with "Events". An Event is defined by the tool and indicates something of interest has happened, for example, loading, starting, complete, recipe changed, etc.

Values (VIDs) are grouped into "Reports", represented by Report IDs (PRTIDs) these reports as then associated with one ore more Events. The following pages show you do this in TransSECS.

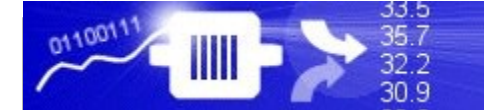

#### **Defining RPTIDs** After the VIDs and CEIDs are obtained from the tool, you can 🧌 TransSecs Build:12387 - GEMHost add RPTIDs. File Edit Tools Help 🙀 🍫 😴 🐨 💭 🔍 🔍 🕨 🔨 🗛 123 🖧 🕎 GEMHost 🗂 GEMHost 🔶 🗐 CEIDs RPT Add RPTID 🔶 🔚 VIDs Online RPTIDs from Tool 🔶 🗂 CEID Remove All RPTIDs 🔶 🗂 ECID - ECIE Sort By Name - ECIE Sort By Id **Right-Click on the RPTID** - ECIL Sort By Name node to add a RPTID - 🗂 Enal Sort By Id Eveninceponincequesi, Sor 13 HostCommandPPSELECT: S2F41 W - T HostCommandSTART: S2F41 W HostCommandSTOP: S2F41 W - C IndividualReportData: S6F20 - CflineAck: S1F16 - ConcineAck: S1F18 — Nequest OffLine: S1F15 W Request OnLine: S1F17 W RequestedEventMessage: S6F16 🔶 📑 RequestIndividualReport: S6F19 W - SVID List: S1F11 W - SVIDResponse: S1F4

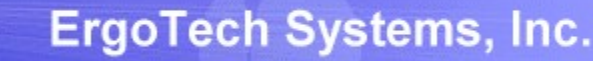

#### **Defining RPTIDs**

0110011

**33**.5

35.7

32.2 30.9

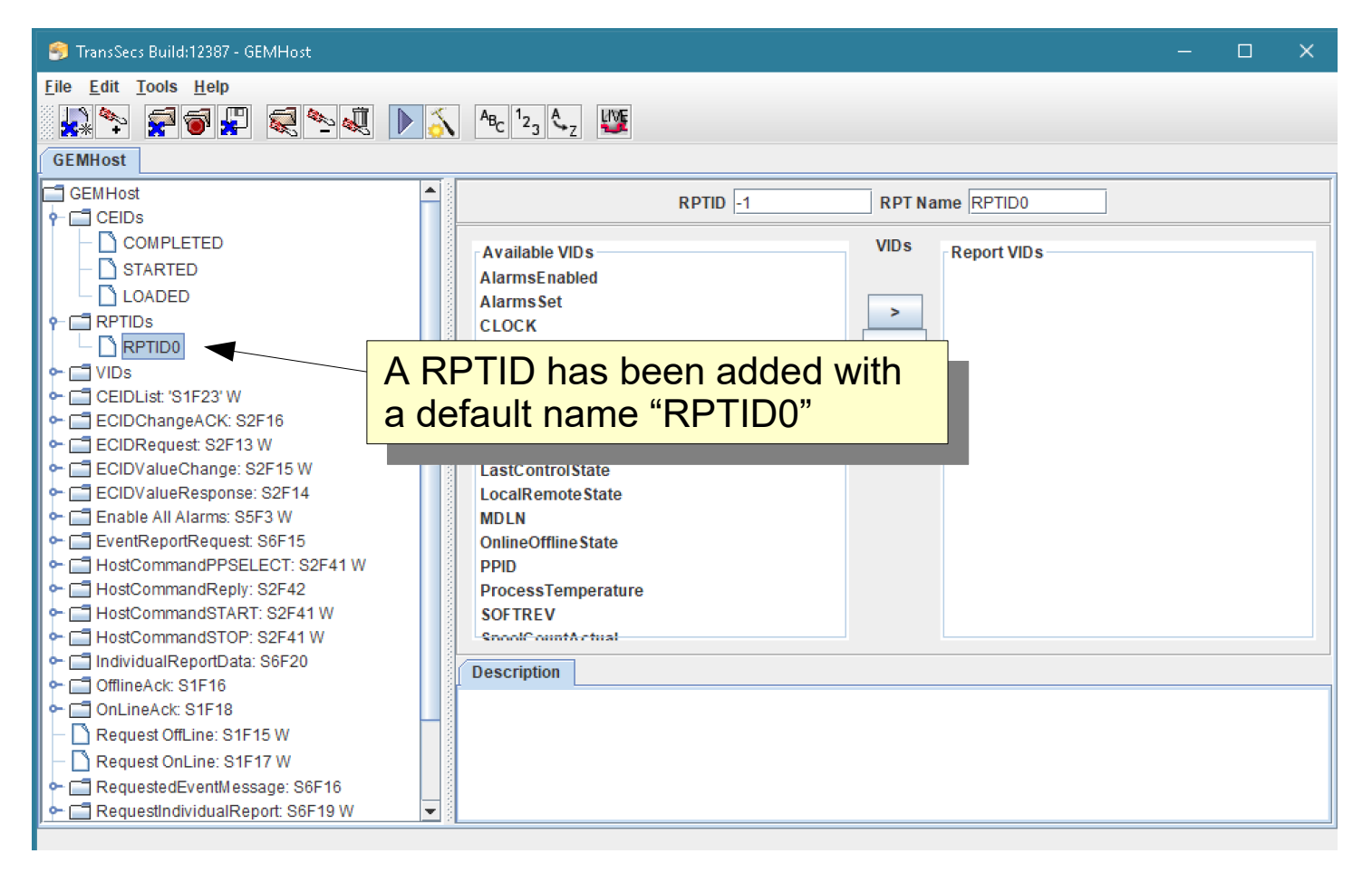

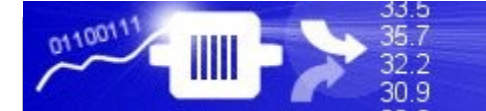

#### ErgoTech Systems, Inc.

### **Defining RPTIDs**

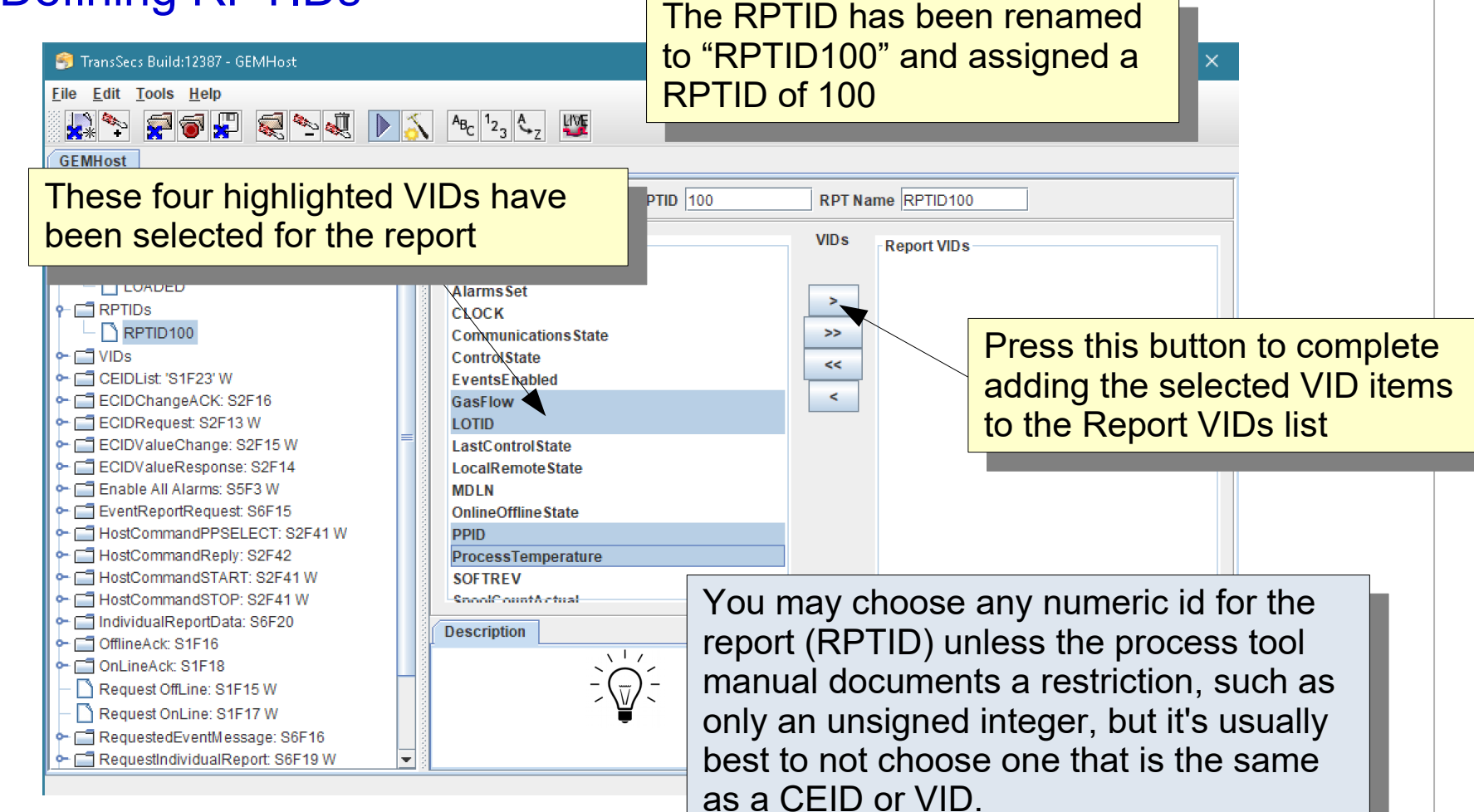

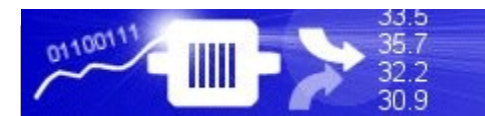

## **Defining RPTIDs**

| 🌍 TransSecs Build:12387 - GEMHost                                                                                                    | — C                                                                                                    |  |
|----------------------------------------------------------------------------------------------------|----------------------------------------------------------------------------------------------------|--|
| Eile Edit Tools Help                                                                                                    | $A_{B_{C}}   2_{3} \langle 2_{Z}   W $                                                                                                    |  |
|                                                                                                    | Available VIDs<br>AlarmsEnabled                                                                                                    |  |
| <ul> <li>LOADED</li> <li>RPTIDs</li> <li>RPTID 100</li> <li>CEIDList: 'S1F23' W</li> <li>ECIDChangeACK: S2F16</li> <li>ECIDRequest: S2F13 W</li> <li>ECIDValueChange: S2F15 W</li> <li>ECIDValueResponse: S2F14</li> <li>Enable All Alarms: S5F3 W</li> <li>EventReportRequest: S6F15</li> </ul>                          | Alarms Set<br>CLOCK<br>Communications State<br>Control State<br>Events Enabled<br>Last Control State<br>Local Remote State<br>MDLN<br>Online Offline State<br>SOF TRE V<br>SpoolC ount A ctual |  |
| HostCommandPPSELECT: S2F41 W     HostCommandReply: S2F42     HostCommandSTART: S2F41 W     HostCommandSTOP: S2F41 W     HostCommandSTOP: S2F41 W     GlineAck: S1F16     OfflineAck: S1F16     Request OffLine: S1F15 W     Request OnLine: S1F17 W     RequestedEventMessage: S6F16     RequestIndividualReport: S6F19 W | SpoolCountTotal<br>SpoolFullTime<br>SpoolStartTime<br>MaferCount<br>Description                                                                                                    |  |

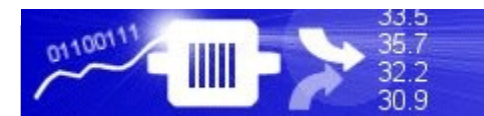

## **Defining RPTIDs**

| 🦻 TransSecs Build:12387 - GEMHost                                                                                                    | - 🗆 X                                                         |
|----------------------------------------------------------------------------------------------------|---------------------------------------------------------------|
| <u>F</u> ile <u>E</u> dit <u>T</u> ools <u>H</u> elp                                                                                                    |                                                               |
|                                                                                                    | to be associated with                                         |
|                                                                                                    | ID Name LOADED                                                |
| ← CEIDS<br>COMPLETED<br>STARTED<br>LOADED<br>← RPTIDS                                                                                                    | Available RPTIDs Report IDs                                   |
|                                                                                                    | We have one RPTID defined<br>which is selected for this event |
|                                                                                                    |                                                               |
| HostCommandSTART: S2F41 W     HostCommandSTOP: S2F41 W     IndividualReportData: S6F20     GlineAck: S1F16                                                                       | Description                                                   |
| OnLineAck: S1F18      Request OffLine: S1F15 W      Request OnLine: S1F17 W      Request OnLine: S1F17 W      RequestedEventMessage: S6F16      RequestIndividualReport: S6F19 W |                                                               |
| ·                                                                                                    |                                                               |

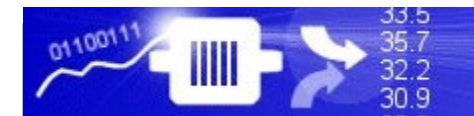

#### Build the Project using the Hammer/Star Button

| Transfect Build 12387 - GEMHost  Lie Edit Iools Help  Content of the second second se | FransSecs Build:12387 - GEMHost     File Edit Tools Help     File Edit Tools Help     For Attributes     GEMHost     GEMHost     GEMIHost     GEMIHost |
|----------------------------------------------------------------------------------------------------|----------------------------------------------------------------------------------------------------|
| Elie Edit Loois Heip     GEMHost     GEMHost     GEMHost     GEMHost     GEMHost     GEMHost     Gemeistic     Gemeistic                                                                                                    | Elie Edit Tools Help   Image: Set State State Sta                    |
| Image: Second second second                               | GEMHost   C CEDs   C CEDs   SVIDRequest S1F3 W   SVIDResponse: S1F4   SVIDList S1F11 W   SVIDList S1F12   Request OfLine: S1F15 W   OfflineAck: S1F16   Request OnLine: S1F17 W   OnLineAck: S1F18   C CEDList: S1F23 W   C CEDList: S1F23 W   C CEDList: S1F23 W   C CEDList: S1F23 W   C CEDList: S1F23 W   C CEDLast: S1F18   C CEDLast: S1F18   C CEDLast: S1F18 W   C CEDLast: S1F18 W   C CEDLast: S1F23 W   C CEDLast: S1F23 W   C CEDLast: S1F23 W   C CEDLast: S1F23 W   C CEDLast: S1F28 W   C CEDLast: S1F28 W   C CEDLast: S1F28 W   C CEDDageAck: S2F14   C CEDDageAck: S2F14   C CEDDageAck: S2F14   C CEDDageAck: S2F16 W                                                                                                    |
| GENHost         CEBs         PhDs         VDs         SVIDRequest S1F3 W         SVIDResponse: S1F4         SVIDResponse: S1F4         SVIDLis S1F11 W         SVIDLes S1F15 W         OfflineAck: S1F16         Request Offline: S1F17 W         OfflineAck: S1F18         CEDDist: S1F23 W         ECDDRequest S2F13 W         ECDDValueChange: S2F14         ECDDValueChange: S2F14         ECDDValueChange: S2F14 W         HostCommandFSDP: S2F41 W         HostCommandSTOP: S2F41 W         HostCommandSTOP: S2F41 W         HostCommandSTOP: S2F41 W         EventReportRequest S6F16         RequestedEventMessage: S6F16         RequestedEventMessage: S6F16         RequestedEventMessage: S6F16         RequestedEventMessage: S6F16         RequestedEventMessage: S6F16         RequestedEventMessage: S6F16         RequestedEventMessage: S6F16         RequestedEventMessage: S6F20                                                                                                    | GEMHost         CEIDs         RPTIDs         VIDs         SVIDRequest. S1F3 W         SVIDResponse: S1F4         SVID List S1F11 W         SVID List S1F11 W         SVID List S1F11 W         SVID List S1F11 W         SVID List S1F11 W         SVID List S1F11 W         SVID List S1F12         Request OffLine: S1F15 W         OfflineAck: S1F16         Request OnLine: S1F17 W         OfflineAck: S1F18         CEIDList: S1F123 W         ECID Request: S2F13 W         ECID Value Response: S2F14         ECID Value Response: S2F14         ECID Value Response: S2F15 W         ECID ChangeACK: S2F16                                                                                                    |
| CEMHost         CEDS         Repuest S1F3 W         SVIDRequest S1F3 W         SVIDRequest S1F4         SVIDList S1F11 W         SVIDList S1F11 W         SVIDList S1F11 W         OfflineAck S1F16         Request OfLine: S1F15 W         OfflineAck S1F18         CEDLat: S1F23 W         ECDDValueResponse: S2F14         ECDValueResponse: S2F15 W         ECDValueResponse: S2F16 W         ECDValueResponse: S2F17 W         ECDValueResponse: S2F16 W         ECDValueResponse: S2F17 W         ECDValueResponse: S2F16 W         ECDValueResponse: S2F17 W         HostCommandSTOP: S2F41 W         HostCommandSTOP: S2F41 W         HostCommandSTOP: S2F41 W         Enable All Alarm: S5F3 W         EvenReportRepuest S6F16         RequestedEventMessage: S6F16         RequestedEventMessage: S6F16         RequestedEventMessage: S6F16         RequestedEventMessage: S6F20                                                                                                    | GEMHost            • CEIDS             • RPTIDS             • VIDs             • SVIDRequest S1F3 W             • SVIDReponse: S1F4             • SVIDList S1F11 W             • SVIDList S1F11 W             • SVIDList S1F11 W             • SVIDList S1F11 W             • SVIDList S1F11 W             • SVIDList S1F11 W             • SVIDList S1F11 W             • SVIDList S1F11 W             • SVIDList S1F11 W             • CollineAck: S1F16             • Request OnLine: S1F17 W             • CEIDList: S1F12             • CEIDList: S1F13             • CEIDList: S1F13 W             • CEIDList: S1F23 W             • ECIDRequest S2F13 W             • ECIDValueChange: S2F14             • ECIDValueChange: S2F15 W             • ECIDChangeACK: S2F16                                                                                                    |
|                                                                                                    | HostCommandPPSELECT: S2F41 W   HostCommandSTART: S2F41 W   HostCommandSTOP: S2F41 W   HostCommandReply: S2F42   HostCommandReply: S2F42   Enable All Alarms: S5F3 W   EventReportRequest: S6F15   RequestedEventMessage: S6F16   RequestIndividualReport: S6F19 W   IndividualReportData: S6F20                                                                                                    |

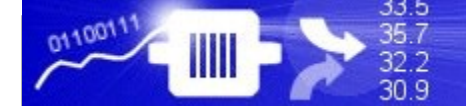

#### When the "Compilation" popup closes the build is complete. This may take a minute or so.

| Ele Edit Joos Help<br>CEMINST<br>CEMINST<br>C | 🎒 TransSecs Build:12387 - GEMHost                                                                                                    |                                                                                                    |                                                                                                    | - 🗆 X                                               |                                               |
|----------------------------------------------------------------------------------------------------|----------------------------------------------------------------------------------------------------|----------------------------------------------------------------------------------------------------|----------------------------------------------------------------------------------------------------|-----------------------------------------------------|-----------------------------------------------|
| Image: Contract String         Image: Contract String         Image: Contrange: Contrange: Contrange: Contract String <t< td=""><td><u>F</u>ile <u>E</u>dit <u>T</u>ools <u>H</u>elp</td><td></td><td></td><td></td><td></td></t<>                                                                                                    | <u>F</u> ile <u>E</u> dit <u>T</u> ools <u>H</u> elp                                                                                                    |                                                                                                    |                                                                                                    |                                                     |                                               |
| GEMMost         Image: Constraint of the second of the second of the se                                                                                                    |                                                                                                    |                                                                                                    |                                                                                                    |                                                     |                                               |
| <ul> <li>CEIDS</li> <li>PriDS</li> <li>VDS</li> <li>SVIDRequest S1F3 W</li> <li>SVIDReprose: S1F4</li> <li>SVID List S1F11 W</li> <li>SVIDLRsph: S1F12</li> <li>Request OffLine: S1F15 W</li> <li>OfflineAct: S1F16</li> <li>Request OffLine: S1F17 W</li> <li>OfflineAct: S1F18</li> <li>CEIDLst: S1F13 W</li> <li>CEIDLst: S1F17 W</li> <li>OfflineAct: S1F16</li> <li>Request S2F14</li> <li>CEIDLst: S1F17 W</li> <li>CEIDLst: S1F17 W</li> <li>CEIDLst:</li></ul>                                                                                                    | GEMHost                                                                                                    |                                                                                                    |                                                                                                    |                                                     |                                               |
| TransSECS has many features<br>which are described in the full<br>documentation, but for this<br>demonstration, just building and                                                                                                    | GEMHost<br>CEIDS<br>P CEIDS<br>VIDS<br>VIDS<br>SVIDRequest: S1F3 W<br>SVIDList: S1F11 W<br>SVIDList: S1F11 W<br>SVIDList: S1F11 W<br>SVIDList: S1F11 W<br>SVIDList: S1F11 W<br>SVIDList: S1F12<br>Request OffLine: S1F15 W<br>OfflineAck: S1F16<br>Request OnLine: S1F17 W<br>OnLineAck: S1F18<br>CEIDList: 'S1F23' W<br>CEIDRequest: S2F13 W<br>CEIDRequest: S2F13 W<br>CEIDValueChange: S2F14<br>ECIDChangeACK: S2F16<br>HostCommandPPSELECT: S2F41 W<br>HostCommandPSTART: S2F41 W<br>HostCommandReply: S2F42<br>HostCommandReply: S2F42<br>CEIDIA II Alarms: S5F3 W | Tool Name     GEMI-       Tool IP Addr     Iocalh       Device ID     1       T1     0.5     T2       T1     0.5     T2       T2     0.0     T2       T2     0.0     T2       T2     0.0     T2       T2     0.0     T2       T2     0.0     T2       T2     0.0     T2       T2     0.0     T2       T2     0.0     T2       T2     0.0     T2       T2     0.0     T2       T2     0.0     T2 <td< td=""><td>Tool Attributes         dost       Host ●       Equip. ○         ost       Uses GEM ☑         Port 5010       Baud Rate 19200         T3/45.0       T4/45.0       T6/5.0         OPCUA Server       ▼         *       •         •       •</td><td></td><td></td></td<> | Tool Attributes         dost       Host ●       Equip. ○         ost       Uses GEM ☑         Port 5010       Baud Rate 19200         T3/45.0       T4/45.0       T6/5.0         OPCUA Server       ▼         *       •         •       • |                                                     |                                               |
|                                                                                                    | EventreportRequest. Sof 15     RequestedEventMessage: S6F16     RequestIndividualReport: S6F19 W     IndividualReportData: S6F20                                                                                                    |                                                                                                    | TransSECS has<br>which are descri-<br>documentation,<br>demonstration, j                                                                                                    | many fea<br>bed in the<br>but for the<br>ust buildi | atures<br>e full<br>is<br>ng and<br>ufficient |

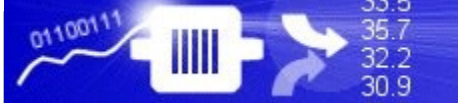

# After the code is generated the OPCUA Server, with the Tags from TransSECS, will be in the Projects/GEMHost/OPCUA directory.

| 👻 🛧 📙 « ErgoTech » TransSECSServer: | sTrial > Projects > GEM | Host > OPCUA >       | ✓ <sup>3</sup> Sea | arch OPCUA |
|-------------------------------------|-------------------------|----------------------|--------------------|------------|
| Name                                | Date modified           | Туре                 | Size               |            |
| 📙 security                          | 4/29/2019 3:12 PM       | File folder          |                    |            |
| 📓 ErgoTechConfiguration.properties  | 4/29/2019 3:13 PM       | Notepad + + Docu     | 2 KB               |            |
| 📴 GEMHostRuntime.jar                | 4/29/2019 4:51 PM       | JAR File             | 9,649 KB           |            |
| 📔 log4j.xml                         | 4/29/2019 3:13 PM       | Notepad + + Docu     | 3 KB               |            |
| 📓 MessageMatching.log               | 4/29/2019 3:13 PM       | Notepad + + Docu     | 0 KB               |            |
| 🔄 MIXOPCServer.cer                  | 4/29/2019 3:12 PM       | Security Certificate | 1 KB               |            |
| 📓 OPCUA.log                         | 4/29/2019 3:13 PM       | Notepad + + Docu     | 5 KB               |            |
| 💿 run.bat                           | 4/29/2019 3:13 PM       | Windows Batch File   | 1 KB               |            |
| 💿 run.sh                            | 4/29/2019 3:13 PM       | Shell Script         | 1 KB               |            |
| 🗟 rxtxSerial.dll                    | 4/29/2019 3:13 PM       | Application extens   | 127 KB             |            |
| mw                                  |                         | Notenad + + Docu     | 22 KB              |            |

Everything you need to run on Windows is in this directory. For Linux systems you will need install rxtxSerial on the system and make appropriate changes to the run.sh file.

You may need to edit the path to the jre in run.bat if you move the deployment location.

#### Run the server with the run.bat file (or run.sh on Linux).

33.5 35.7 32.2 30.9

011001

| 🔪 👻 🛧 📙 « ErgoTech » TransSECSServersTrial | > Projects > GEMH | Host & OPCHA &       | 5 A      |
|--------------------------------------------|-------------------|----------------------|----------|
|                                            | · riojeco · Otivi |                      | ÷ 0      |
| Name /                                     | Date modified     | Туре                 | Size     |
| security                                   | 4/29/2019 3:12 PM | File folder          |          |
| ErgoTechConfiguration.properties           | 4/29/2019 3:13 PM | Notepad + + Docu     | 2 KB     |
| 📴 GEMHostRuntime.jar                       | 4/29/2019 4:51 PM | JAR File             | 9,649 KB |
| 🔐 log4j.xml 🖉                              | 4/29/2019 3:13 PM | Notepad++ Docu       | 3 KB     |
| 📓 MessageMatching.log                      | 4/29/2019 3:13 PM | Notepad++ Docu       | 0 KB     |
| 🙀 MIXOPCServer.cer                         | 4/29/2019 3:12 PM | Security Certificate | 1 KB     |
| 📔 OPCUA.I                                  | 4/29/2019 3:13 PM | Notepad++ Docu       | 5 KB     |
| 💿 run.bat                                  | 4/29/2019 3:13 PM | Windows Batch File   | 1 KB     |
| 🚳 run.sh                                   | 4/29/2019 3:13 PM | Shell Script         | 1 KB     |
| 🚳 rxtxSerial.dll                           | 4/29/2019 3:13 PM | Application extens   | 127 KB   |
| 📓 SECSMessages.log                         | 4/29/2019 3:24 PM | Notepad++ Docu       | 22 KB    |

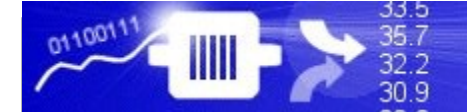

#### Run the SECS/GEM Interface as an OPCUA Server

| 🔤 C:\WINDOWS\system32\cmd.exe                                                                                                    |                                 | ×              |
|----------------------------------------------------------------------------------------------------|---------------------------------|----------------|
| <pre>started GLAMSSt Connecting to localingst on port SUL With device in 1 2019-05-01 17:52:29.149 [createFolderNode( ecidrequest;gemhost/cidrequest]2019-05-01 17:52:29.149 2019-05-01 17:52:29.145 [vib.utils.VIBOPC &gt; setValueObject( PrimaryOutPort(0) setValueObject="2000" )]2019-05-01 17:52:29.165 [creatingNode( ecid:deploy.GEMHost.ECIDRequest periodic false]2019-05-01 17:52:29.165 2019-05-01 17:52:29.165 [creatingNode( errorstatus:deploy.GEMHost.ECIDRequest periodic false]2019-05-01 17:52:29.165 2019-05-01 17:52:29.165 [creatingNode( goodstatus:deploy.GEMHost.ECIDRequest periodic false]2019-05-01 17:52:29.165 2019-05-01 17:52:29.165 [creatingNode( goodstatus:deploy.GEMHost.ECIDRequest periodic false]2019-05-01 17:52:29.165 2019-05-01 17:52:29.165 [creatingNode( sendmessage:deploy.GEMHost.ECIDRequest periodic false]2019-05-01 17:52:29.165 2019-05-01 17:52:29.165 [createFolderNode( valiables:genhost/variables]2019-05-01 17:52:29.165 2019-05-01 17:52:29.165 [createFolderNode( alarm:gemhost/variables/alarm]2019-05-01 17:52:29.165 2019-05-01 17:52:29.165 [creatingNode( alarm:gemhost/variables/alarm]2019-05-01 17:52:29.165 2019-05-01 17:52:29.165 [creatingNode( vid:gemhost/variables/alarm]2019-05-01 17:52:29.165 2019-05-01 17:52:29.165 [creatingNode( vid:gemhost/variables/alarm]2019-05-01 17:52:29.165 2019-05-01 17:52:29.165 [creatingNode( vid:gemhost/variables/vid)2019-05-01 17:52:29.165 2019-05-01 17:52:29.165 [creatingNode( vid:gemhost/variables/vid)2019-05-01 17:52:29.165 2019-05-01 17:52:29.165 [creatingNode( vid:gemhost/variables/vid)2019-05-01 17:52:29.165 2019-05-01 17:52:29.165 [creatingNode( vid:gemhost/variables/et=/vid)2019-05-01 17:52:29.165 2019-05-01 17:52:29.165 [creatingNode( vid:gemhost/variables/cid)2019-05-01 17:52:29.165 2019-05-01 17:52:29.165 [creatingNode( vid:gemhost/variables/cid)2019-05-01 17:52:29.165 2019-05-01 17:52:29.165 [vib.utils.VIBOPC &gt; setValueObject( PrimaryOutPort:1) setValueObject=""")]2019-05-01 17:52:29.165 2019-05-01 17:52:29.165 [vib.utils.VIBOPC &gt; setValueObject( PrimaryO</pre>                                                             | 5<br>65<br>9.165<br>2:29.10     | 55             |
| 2019-05-01 17:52:29.165 [vib.utils.VIBOPC > setValueObject(PrimaryOutPort:6) se<br>2019-05-01 17:52:29.165 [createFolderNode(rptid103:com.ergotech.transsecs.secs.HostI<br>2019-05-01 17:52:29.165 [vib.utils.VIBOPC > setValueObject(PrimaryOutPort:7) se<br>2019-05-01 17:52:29.160 [creatingNode(rptid100:com.ergotech.transsecs.secs.HostI<br>2019-05-01 17:52:29.180 [creatingNode(rptid100:com.ergotech.transsecs.secs.HostI<br>2019-05-01 17:52:29.180 [creatingNode(rptid100:com.ergotech.transsecs.secs.HostI<br>2019-05-01 17:52:29 | icati<br>icati<br>a toc<br>Devi | on<br>ol<br>ce |

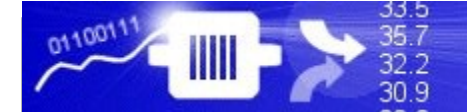

#### Run the SECS/GEM Interface as an OPCUA Server

| C:\WINDOWS\system32\cmd.exe —                                                                                                   |        | $\times$ |
|----------------------------------------------------------------------------------------------------|--------|----------|
| Started GEMHost connecting to localhost on port 5010 with device id 1                                                           |        | ~        |
| at ip address localhost2019-05-01 17:52:29.149 [createFolderNode( gemhost:gemhost]2019-05-01 17:52:29.149                       |        |          |
| 2019-05-01 17:52:29.149 [createFolderNode( ecidrequest:gemhost/ecidrequest]2019-05-01 17:52:29.149                              |        |          |
| 2019-05-01 17:52:29.165 [creatingNode( ecid:deploy.GEMHost.ECIDRequest periodic false]2019-05-01 17:52:29.165                   |        |          |
| 2019-05-01 17:52:29.165 [vib.utils.VIBOPC > setValueObject( PrimaryOutPort:0 ) setValueObject="2000" )]2019-05-01 17:52:29.165  |        |          |
| 2019-05-01 17:52:29.165 [creatingNode( responsestatus:deploy.GEMHost.ECIDRequest periodic false]2019-05-01 17:52:29.165         |        |          |
| 2019-05-01 17:52:29.165 [creatingNode( errorstatus:deploy.GEMHost.ECIDRequest periodic false]2019-05-01 17:52:29.165            |        |          |
| 2019-05-01 17:52:29.165 [creatingNode( goodstatus:deploy.GEMHost.ECIDRequest periodic false]2019-05-01 17:52:29.165             |        |          |
| 2019-05-01 17:52:29.165 [creatingNode( sendmessage:deploy.GEMHost.ECIDRequest periodic false]2019-05-01 17:52:29.165            |        |          |
| 2019-05-01 17:52:29.165 [createFolderNode( variables:gemhost/variables]2019-05-01 17:52:29.165                                  |        |          |
| 2019-05-01 17:52:29.165 [createFolderNode( alarm:gemhost/variables/alarm]2019-05-01 17:52:29.165                                |        |          |
| 2019-05-01 17:52:29.165 [creatingNode( alarmset:com.ergotech.transsecs.secs.HostIDBean periodic false]2019-05-01 17:52:29.165   |        |          |
| 2019-05-01 17:52:29.165 [vib.utils.VIBOPC > setValueObject( PrimaryOutPort:0 ) setValueObject="0" )]2019-05-01 17:52:29.165     |        |          |
| 2019-05-01 17:52:29.165 [createFolderNode( vid:gemhost/variables/vid]2019-05-01 17:52:29.165                                    |        |          |
| 2019-05-01 17:52:29.165 [creatingNode( wafercount:com.ergotech.transsecs.secs.HostIDBean periodic false]2019-05-01 17:52:29.165 |        |          |
| 2019-05-01 17:52:29.165 [vib.utils.VIBOPC > setValueObject( PrimaryOutPort:1 ) setValueObject="0" )]2019-05-01 17:52:29.165     |        |          |
| 2019-05-01 17:52:29.165 [creatingNode( alarm:com.ergotech.transsecs.secs.HostIDBean periodic false]2019-05-01 17:52:29.165      |        |          |
| 2019-05-01 17:52:29.165 [vib.utils.VIBOPC > setValueObject( PrimaryOutPort:2 ) setValueObject="" )]2019-05-01 17:52:29.165      |        |          |
| 2019-05-01 17:52:29.165 [creatingNode( altx:com.ergotech.transsecs.secs.HostIDBean periodic false]2019-05-01 17:52:29.165       |        |          |
| 2019-05-01 17:52:29.165 [vib.utils.VIBOPC > setValueObject( PrimaryOutPort:3 ) setValueObject="" )]2019-05-01 17:52:29.165      |        |          |
| 2019-05-01 17:52:29.165 [createFolderNode( ceid:gemhost/variables/ceid]2019-05-01 17:52:29.165                                  |        |          |
| 2019-05-01 17:52:29.165 [creatingNode( started:com.ergotech.transsecs.secs.HostIDBean periodic false]2019-05-01 17:52:29.165    |        |          |
| 2019-05-01 17:52:29.165 [vib.utils.VIBOPC > setValueObject( PrimaryOutPort:4 ) setValueObject="" )]2019-05-01 17:52:29.165      |        |          |
| 2019-05-01 17:52:29.165 Unknown type a                                                                                          |        |          |
| 2019-05-01 17:52:29.165 [creatingNode( enabledalarms:com.ergotech.transsecs.secs.HostIDBean periodic false]2019-05-01 17:52:29. | 165    |          |
| 2019-05-01 17:52:29.165 [vib.utils.VIBOPC > setValueObject( PrimaryOutPort:5 ) setValueObject="[]" )]2019-05-01 17:52:29.165    |        |          |
| 2019-05-01 17:52:29.165 [creatingNode( localremotestate:com.ergotech.transsecs.secs.HostIDBean periodic false]2019-05-01 17:52: | 29.165 |          |
| 2019-05-01 17:52:29.165 [vib.utils.VIBOPC > setValueObject( PrimaryOutPort:6 ) setValueObject="0" )]2019-05-01 17:52:29.165     |        |          |
| 2019-05-01 17:52:29.165 [createFolderNode( rptid:gemhost/variables/rptid]2019-05-01 17:52:29.165                                |        |          |
| 2019-05-01 17:52:29.165 [creatingNode( rptid103:com.ergotech.transsecs.secs.HostIDBean periodic false]2019-05-01 17:52:29.165   |        |          |
| 2019-05-01 17:52:29.165 [vib.utils.VIBOPC > setValueObject( PrimaryOutPort:7 ) setValueObject="" )]2019-05-01 17:52:29.165      |        |          |
| 2019-05-01 17:52:29.180 [creatingNode( rptid100:com.ergot]                                                                      | dna    | int      |
| The delault SECS/GENI OPCUA Server en                                                                                           | upo    | лп       |

The default SECS/GEM OPCUA Server endpoint URL is opc.tcp://127.0.0.1:12686/MIXOPCServer

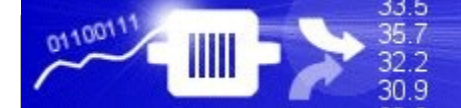

#### Review and Next Steps for Testing the OPCUA Host Server

The GEMHost project has been built as an OPCUA Server. When this GEMHost is running it will automatically attempt to find and connect to a process tool at ip address "localhost" using port 5010 and device id 1.

Now that the OPCUA server is running as a host application we can do two more things:

1) Allow the host to connect to a process tool simulator at "localhost" port 5010, device id 1for testing

and

2) Connect an OPCUA Client to the OPCUA Server so we can send messages to the process tool from the host and also get data from the tool

The next part of this guide goes through both of these steps, first connecting a tool simulator (StandAloneGEMTool), then using an OPCUA client to test the OPCUA Server.

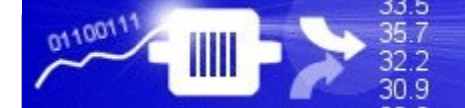

#### Testing your OPCUA GEMHost with the StandAloneGEMTool

Browse to the installation directory and open the StandAloneGEMTool folder.

🚳 run.sh

🚳 sqlite3.dll

📔 SECSMessages.log

🗋 ToolParams.sglite

Use the tool simulator in the installation StandAloneGEMTool to test the GEMHost project. It is set up to use port 5010 and device id 1.

| 📔 ErgoTechConfiguration.properties     | 4/29/2019 1:50 PM | Notepad++ Docu     | 2 KB     |
|----------------------------------------|-------------------|--------------------|----------|
| 📔 ErgoTechStandAloneGEMToolLicense.txt | 4/29/2019 1:50 PM | Notepad++ Docu     | 12 KB    |
| 🖬 GEMToolStandAlone.jar                | 4/29/2019 1:50 PM | JAR File           | 3,863 KB |
| 📔 log4j.xml                            | 4/29/2019 1:50 PM | Notepad++ Docu     | 3 KB     |
| 📔 MessageMatching.log                  | 4/29/2019 3:25 PM | Notepad++ Docu     | 0 KB     |
| 📝 ProjectLog.log                       | 4/29/2019 3:25 PM | Notepad++ Docu     | 0 KB     |
| 💿 run.bat 📃 🚤                          | 4/29/2019 1:50 PM | Windows Batch File | 1 KB     |

Use run.bat on Windows or run.sh on Linux to start the StandAloneGEMTool Simulator

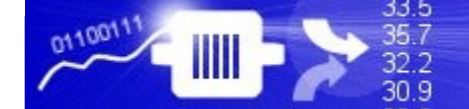

|                                                                  | GEMToolStandAlone         GEM Tool         1       Wafer Count         50.12       Temperature         50.00       Set Point         ECID 2000       50-400 Allowed Range |           |                                                                                                  | running while you work on the<br>GEMHost. The<br>StandAloneGEMTool starts up<br>in Remote/Online mode, ready<br>for a host connection. |  |
|------------------------------------------------------------------|----------------------------------------------------------------------------------------------------|-----------|--------------------------------------------------------------------------------------------------|----------------------------------------------------------------------------------------------------|--|
|                                                                  | Remote     Online       Control State     3       Communications State     1       Not Selected                                                                           | Last Host | PPID<br>Lot ID<br>Command<br>Select Reply Code For<br>Next Host Command Rep<br>Messages Received | CT ALARM ACTION Select An<br>Alarm Action                                                                                              |  |
| The GEMH<br>automatical<br>StandAlone<br>the host is to<br>mode. | ost will<br>lly connect to the<br>eGEMTool when<br>ouilt and in run                                                                                                    | Cibai     |                                                                                                  |                                                                                                    |  |
|                                                                  | Port 5010 Device ID 1                                                                                                    |           |                                                                                                  | StandAlone GEMTool ver 1.3 (Apr 2019)                                                                                                  |  |

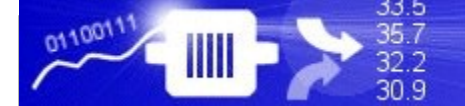

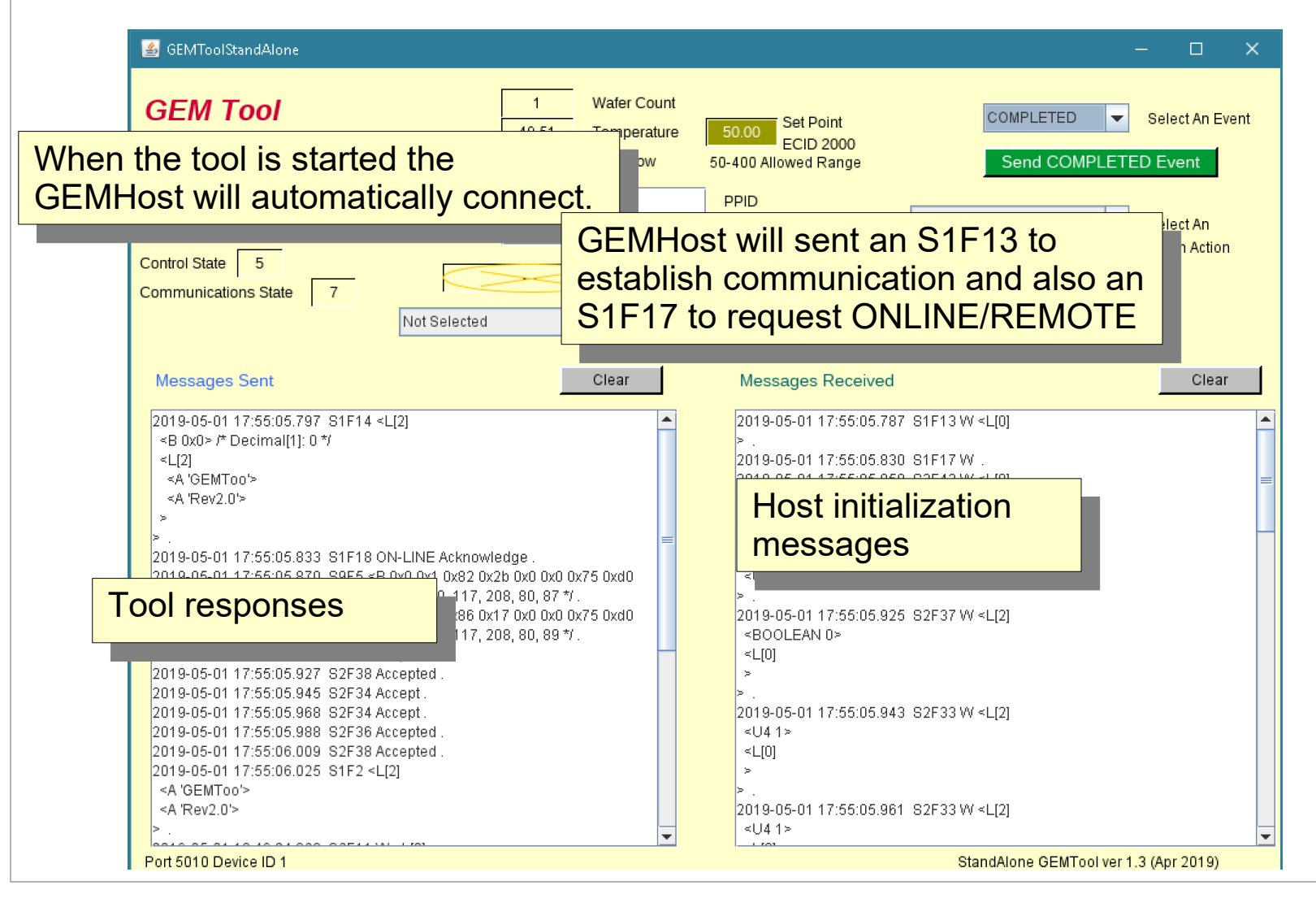

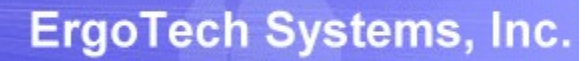

35.7 32.2 30.9

| 🛃 GEMToolStandAlone                                                                                                    |                                                                                                    | – 🗆 X                                                                                                    |
|----------------------------------------------------------------------------------------------------|----------------------------------------------------------------------------------------------------|----------------------------------------------------------------------------------------------------|
| GEM Tool<br>GEM Tool<br>GEMHost will also set up reports<br>which have been defined in the<br>GEMHost project, and also link these<br>eports to events. It also enables all<br>larms and events in the tool.                                                                                                    | t<br>e 50.00 Set Point<br>ECID 2000<br>50-400 Allowed Range<br>PPID<br>Lot ID<br>Host Command                                                                                    | SELECT EVENT Select An Event Send LOADED Event SELECT ALARM ACTION Select An Alarm Action He For Hand Reply |
| Messages Sent         Clear           2019-05-01 17:55:05.797         S1F14 <l[2]< td=""> <b 0x0=""> /* Decimal[1]: 0 */            <l[2]< td=""></l[2]<></b></l[2]<>                                                                                                    | Messages Received<br><ul> <li><l[1]< li=""> <li><u4 100=""></u4></li> </l[1]<></li></ul>                                                                                         | Clear                                                                                                    |
| <pre><a 'gemtoo'=""></a></pre>                                                                                                    | ><br><l[2]<br><u4 7502=""><br/><l[1]<br><u4 120=""><br/>&gt;<br/>&gt;</u4></l[1]<br></u4></l[2]<br>                                                                              | Host event and<br>report set-up<br>messages                                                                 |
| 2       0x0 0x75 0xd0         0x1       0x0 0x75 0xd0         0x1       0x0 0x1 0x10         0x1       0x0 0x10         0x1       0x0 0x10         0x1       0x0 0x10         0x1       0x0 0x10         0x1       0x0 0x10         0x1       0x0 0x10         0x1       0x10 0x10         0x1       0x10 0x10         0x1       0x10 0x10         0x1       0x10 0x10         0x1       0x10 0x10         0x1       0x10 0x10         0x1       0x10 0x10         0x1       0x10 0x10         0x1       0x10 0x10         0x1 <th>&gt;<br/>2019-05-01 17:55:06.00<br/><boolean 1=""><br/><l[3]<br><u4 7503=""><br/><u4 7501=""><br/><u4 7502=""><br/>&gt;<br/>2019-05-01 17:55:06.02</u4></u4></u4></l[3]<br></boolean></th> <th>4 S2F37 W <l[2]<br>1 S1F1 W .</l[2]<br></th> | ><br>2019-05-01 17:55:06.00<br><boolean 1=""><br/><l[3]<br><u4 7503=""><br/><u4 7501=""><br/><u4 7502=""><br/>&gt;<br/>2019-05-01 17:55:06.02</u4></u4></u4></l[3]<br></boolean> | 4 S2F37 W <l[2]<br>1 S1F1 W .</l[2]<br>                                                                     |
| Port 5010 Device ID 1                                                                                                    |                                                                                                    | StandAlone GEMTool ver 1.3 (Apr 2019)                                                                       |

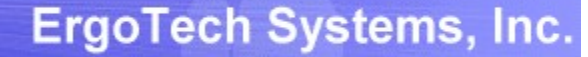

33.5 35.7

32.2 30.9

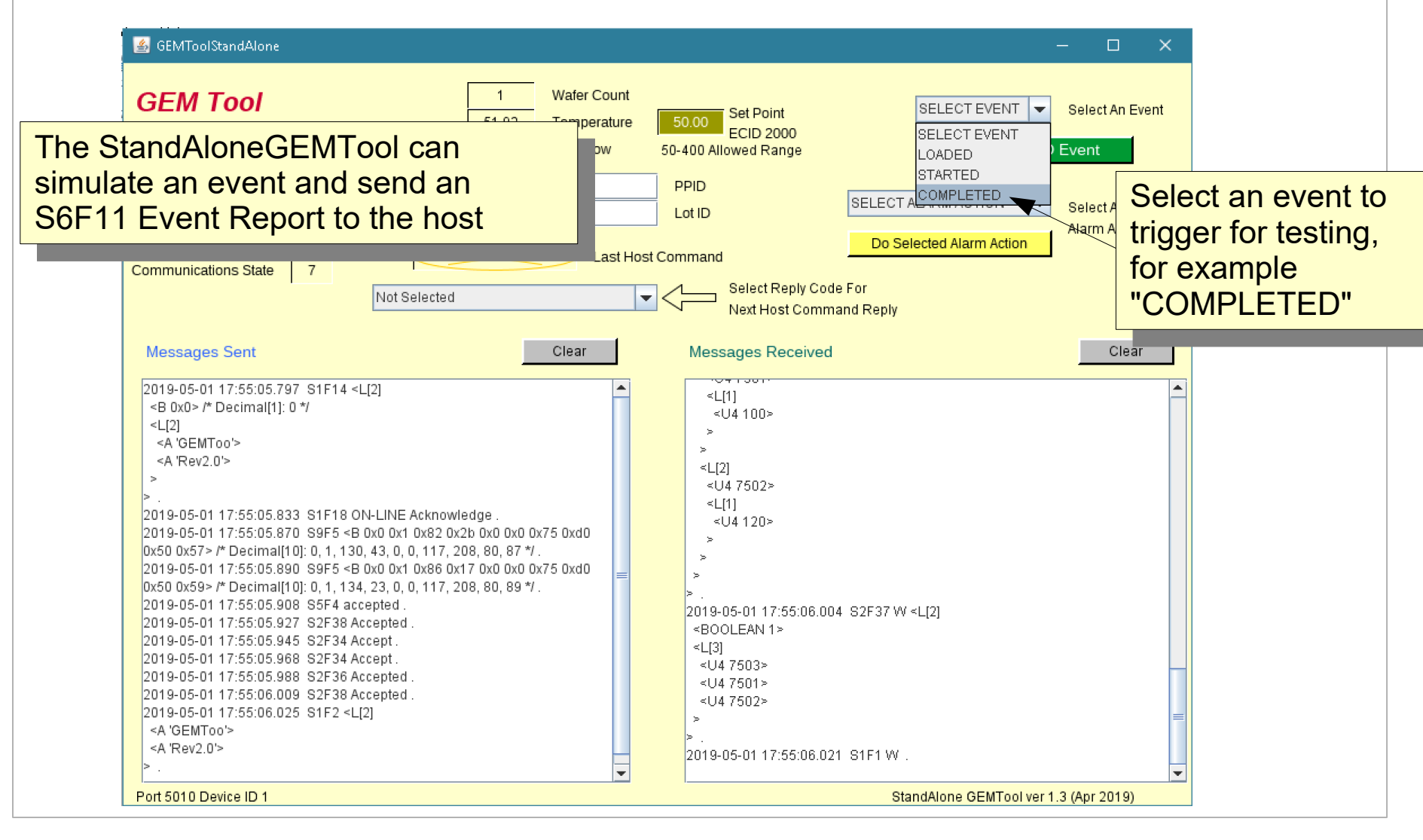

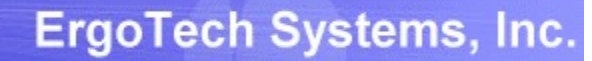

33.5 35.7 32.2 30.9

| 🛃 GEMToolStandAlone                            |                                                                                                    |                                                                                                    | - 🗆 X                                                          |                 |
|------------------------------------------------|----------------------------------------------------------------------------------------------------|----------------------------------------------------------------------------------------------------|----------------------------------------------------------------|-----------------|
| <b>GEM Tool</b><br>Use the GEMHost for testing | 1         Wafer Count           49.20         Temperature         50.00           1.97         Gas Flow         50-400 A | Set Point COMPLE<br>ECID 2000<br>Allowed Range Send (                                                                                                    | TED Select An Event                                            |                 |
| Control State 5<br>The S6F11 Event Rep         | PPID<br>Lot ID<br>Last Host Comman<br>ort message                                                                        | Id<br>Select Reply Code For<br>Next Host Command Reply                                                                                                    | Press the Event send but<br>the Completed Event to<br>GEMHost. | itton to<br>the |
| 7502) is sent to the ho                        | evenit (OLID<br>st                                                                                                    | Sages Received<br>[1]<br><u4 100=""><br/>[2]<br/>U4 7502&gt;<br/>L[1]<br/><u4 120=""><br/>3-05-01 17:55:06.004 S2F37 W <l[2]<br>DOLEAN 1&gt;<br/>3]<br/>J4 7503&gt;<br/>J4 7501&gt;<br/>J4 7502&gt;</l[2]<br></u4></u4> | Clear<br>GEMHost responds<br>with an S6F12                     |                 |
| ><br>><br>> .<br>Port 5010 Device ID 1         | ≥ .<br>2018<br>▼ 2018                                                                                                    | 9-05-01 17:55:06.021 S1F1 W .<br><u>}-05-01 18:49:24.887 S6F12 <b 0x0=""> /* De</b></u><br>StandAlone G                                                                                                    | cimal[1]: 0 */ .                                               |                 |

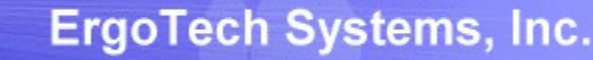

## Set up an OPCUA Client Connection

The next step to testing the GEMHost is to use an OPCUA Client. Examples in this guide uses the UAExpert OPCUA Test Client which can be downloaded from:

https://www.unified-automation.com/products/development-tools/uaexpert.html

Please use the TransSECS OPCUA Certificate Exchange Guide for a detailed example of connecting an OPCUA Client to the running SECS/GEM OPCUA Server.

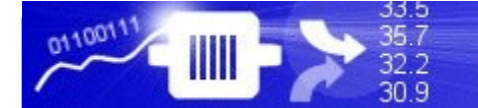

# OPCUA Client Test – Send a Host Message to a Tool (PP-Select)

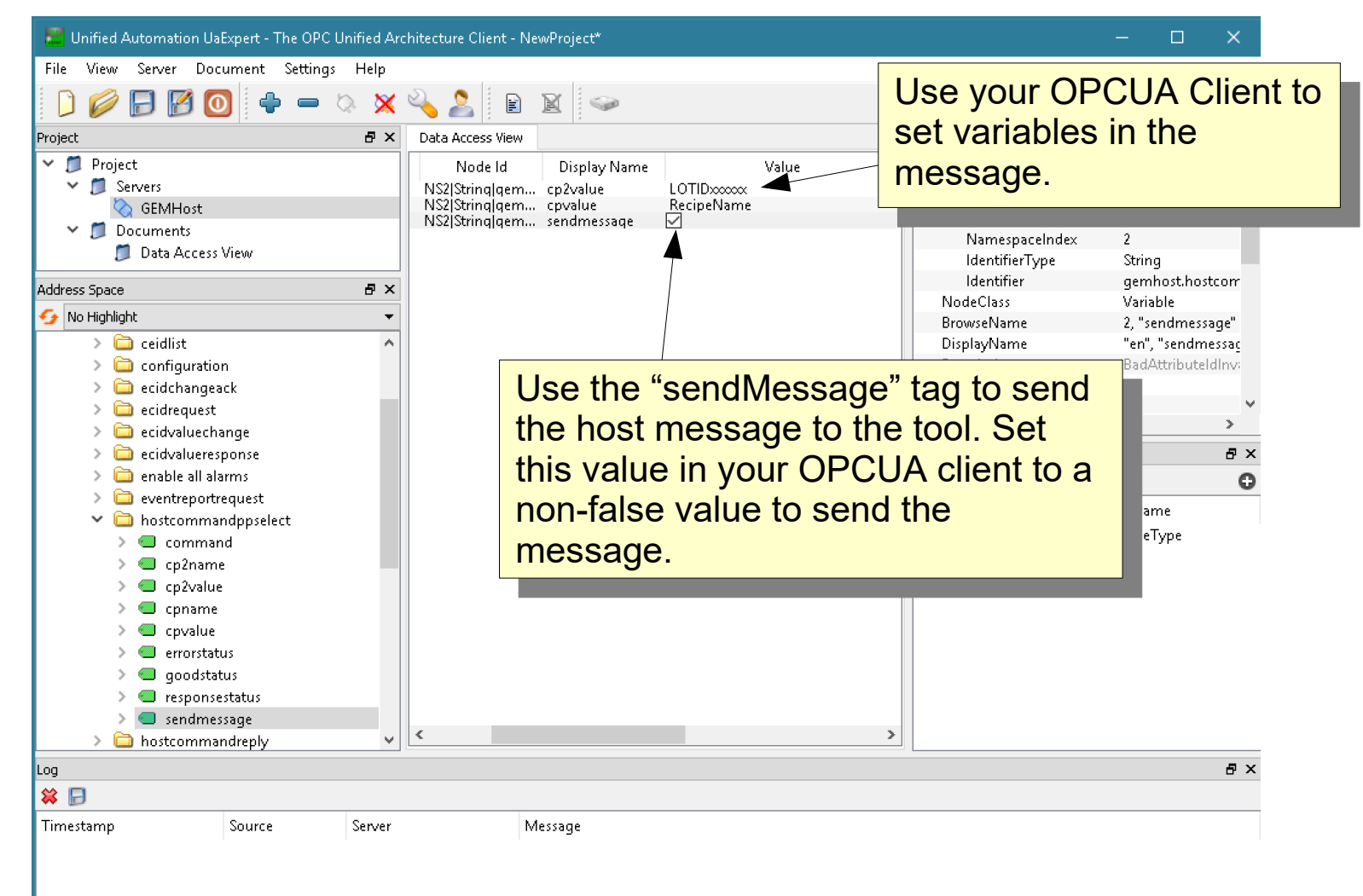

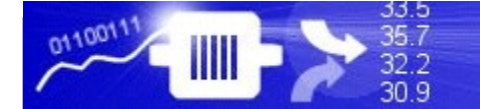

#### **OPCUA Client Test – Send a Host Message to a Tool**

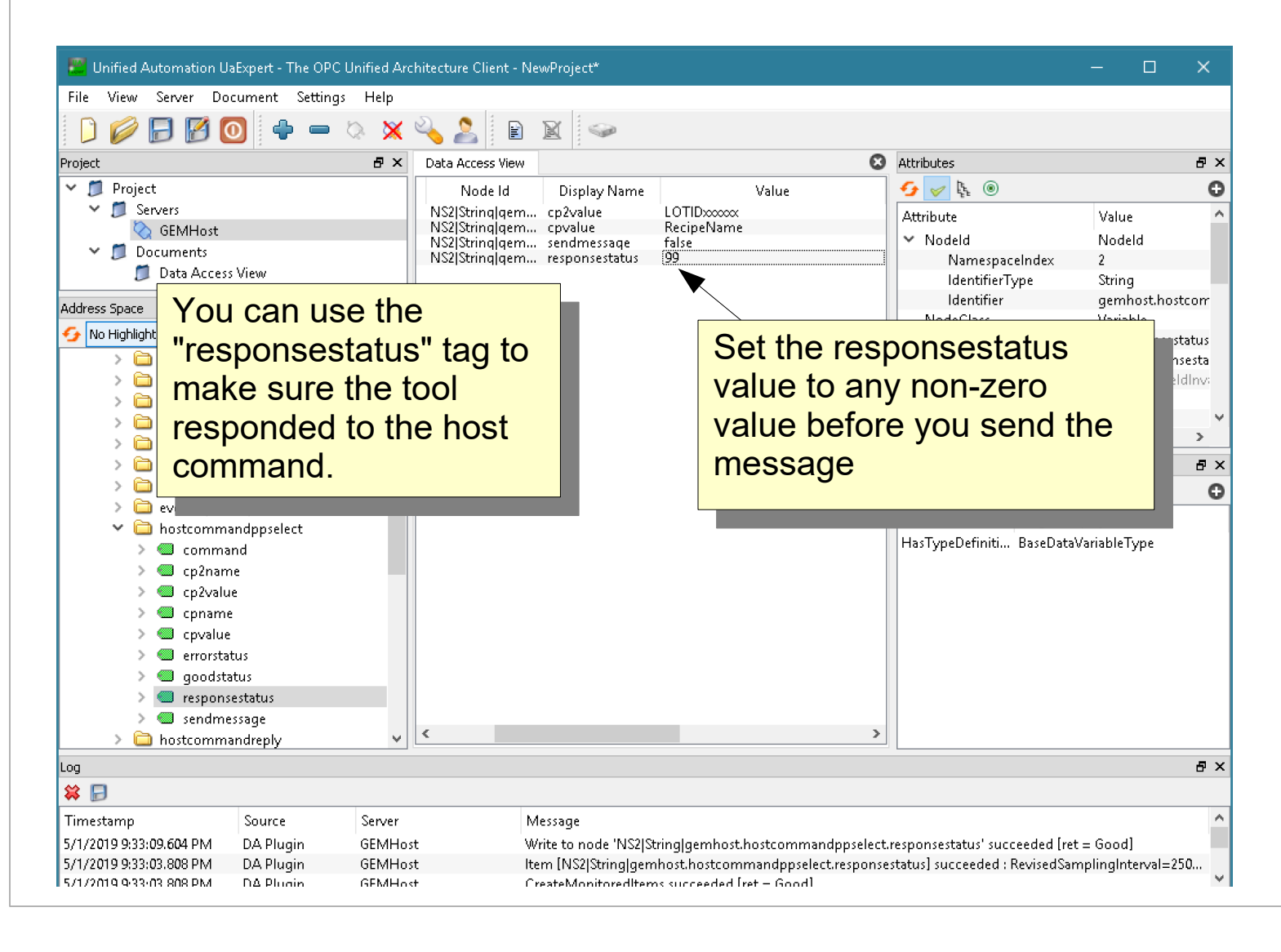

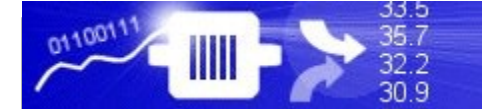

#### ErgoTech Systems, Inc.

#### **OPCUA Client Test – Send a Host Message to a Tool**

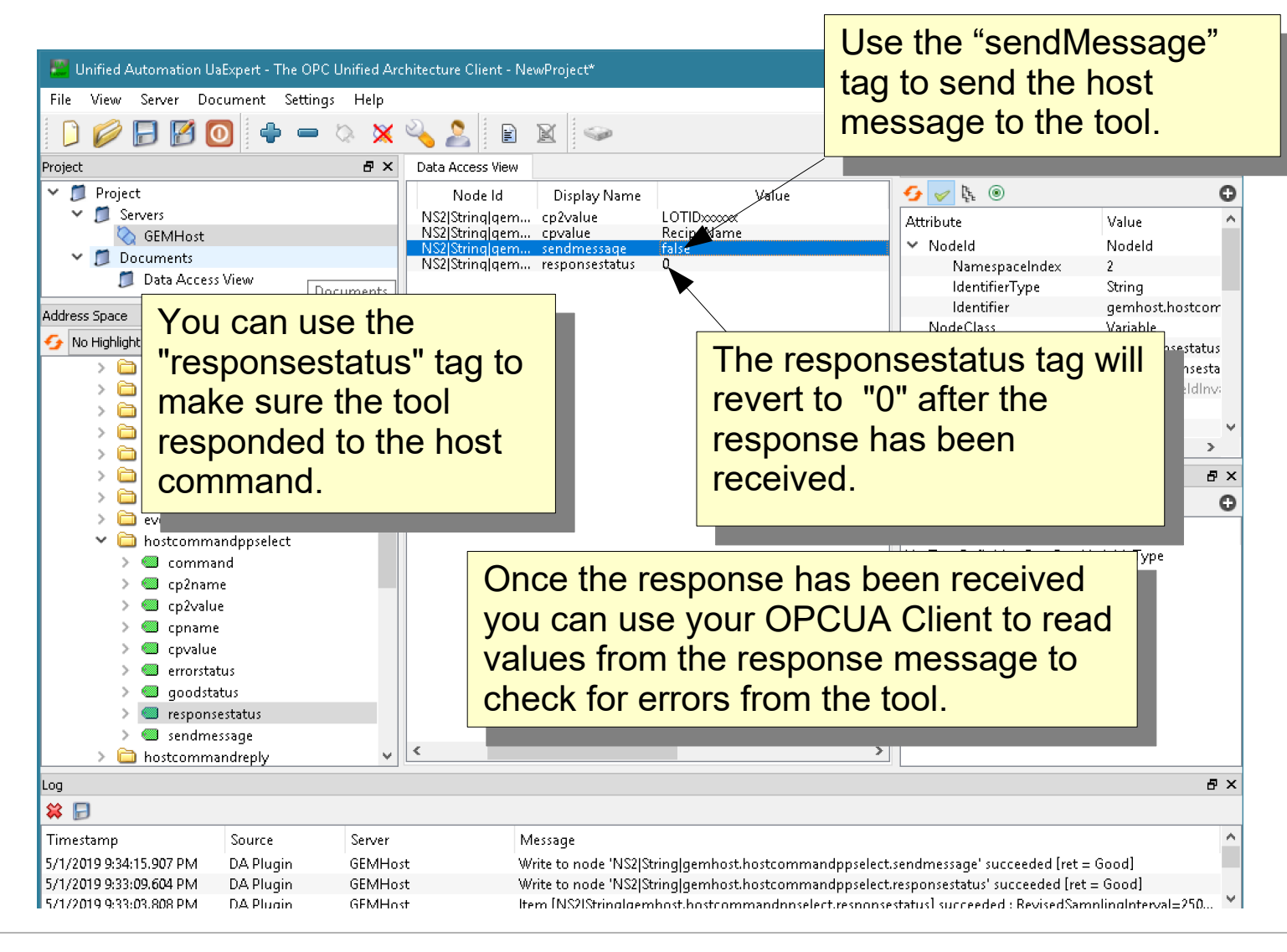

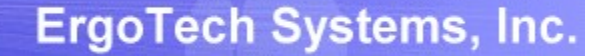

#### **OPCUA Client Test – Send a Host Message to a Tool**

33.5 35.7

32.2 30.9

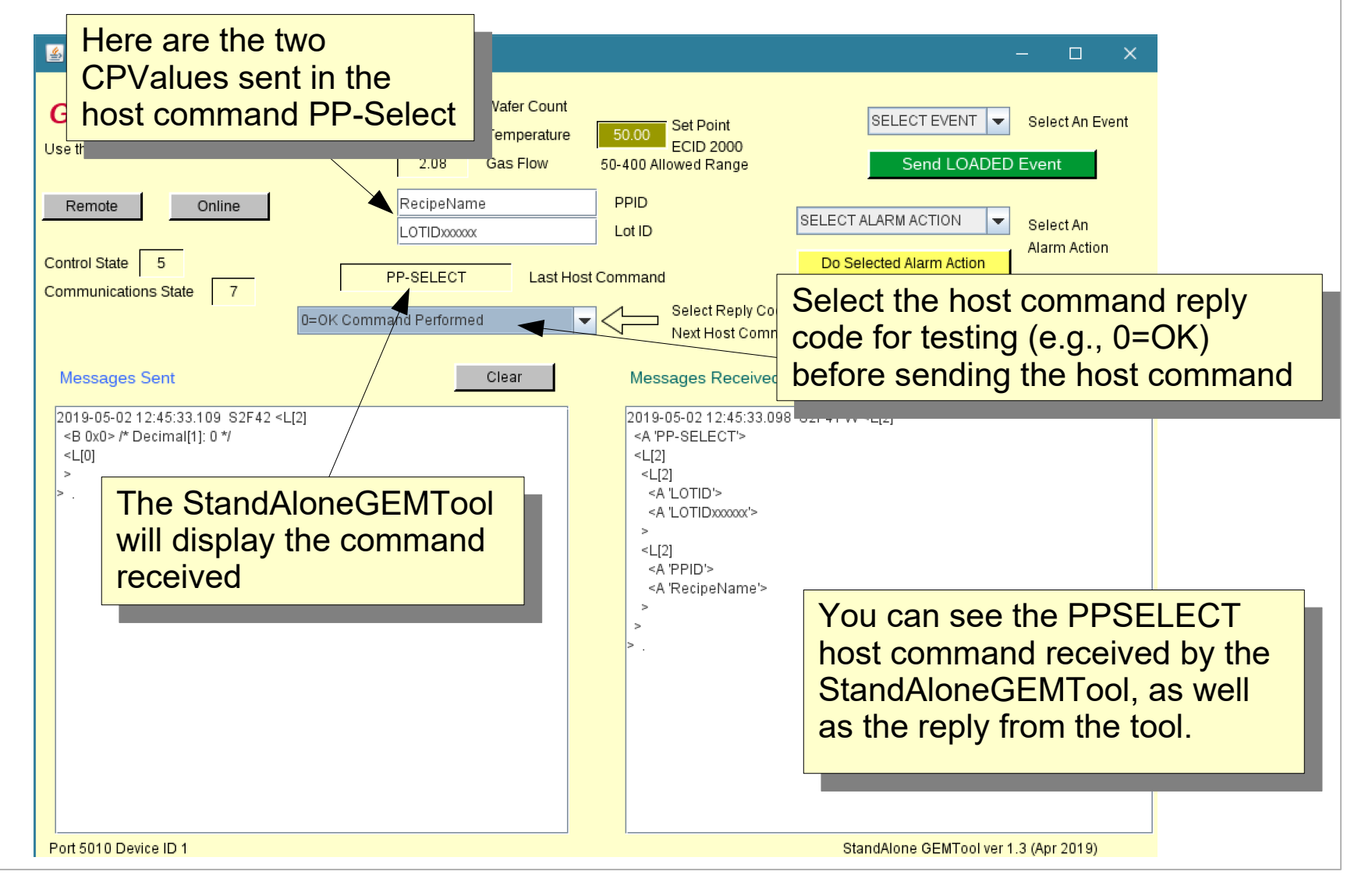

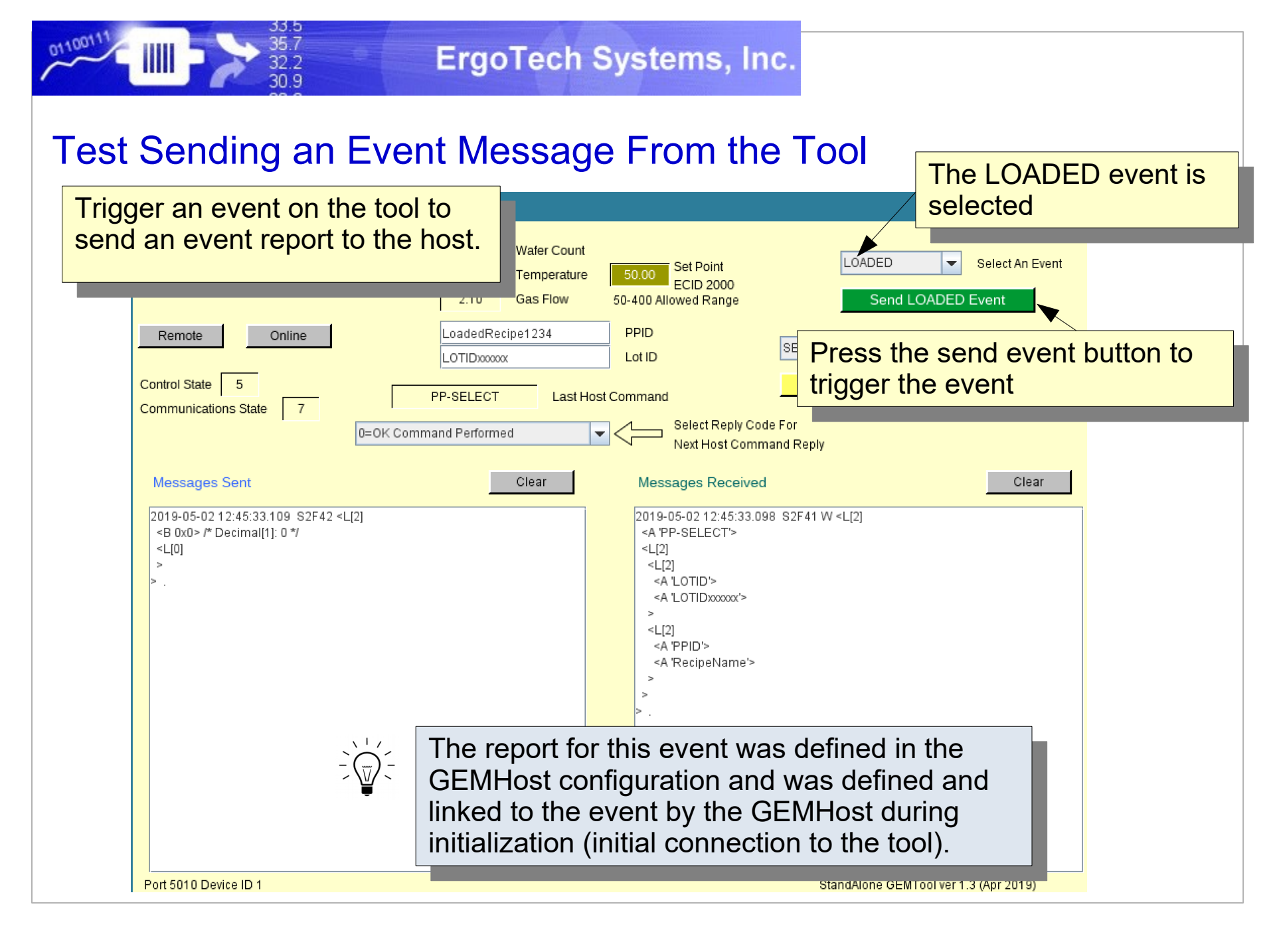

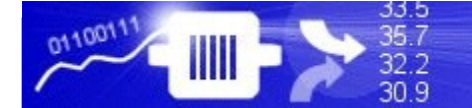

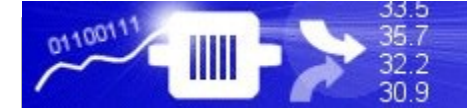

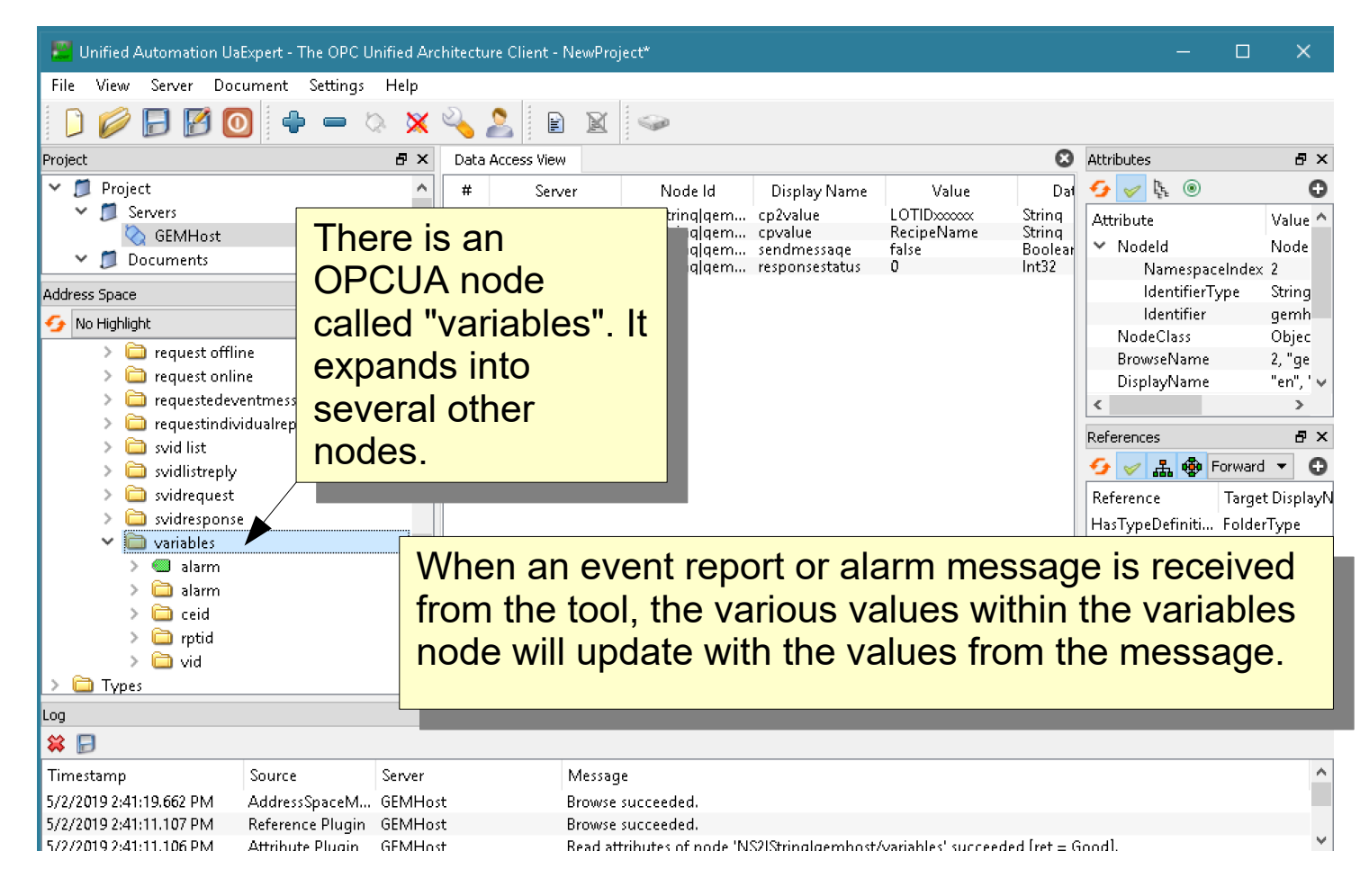

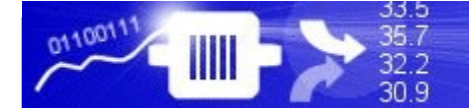

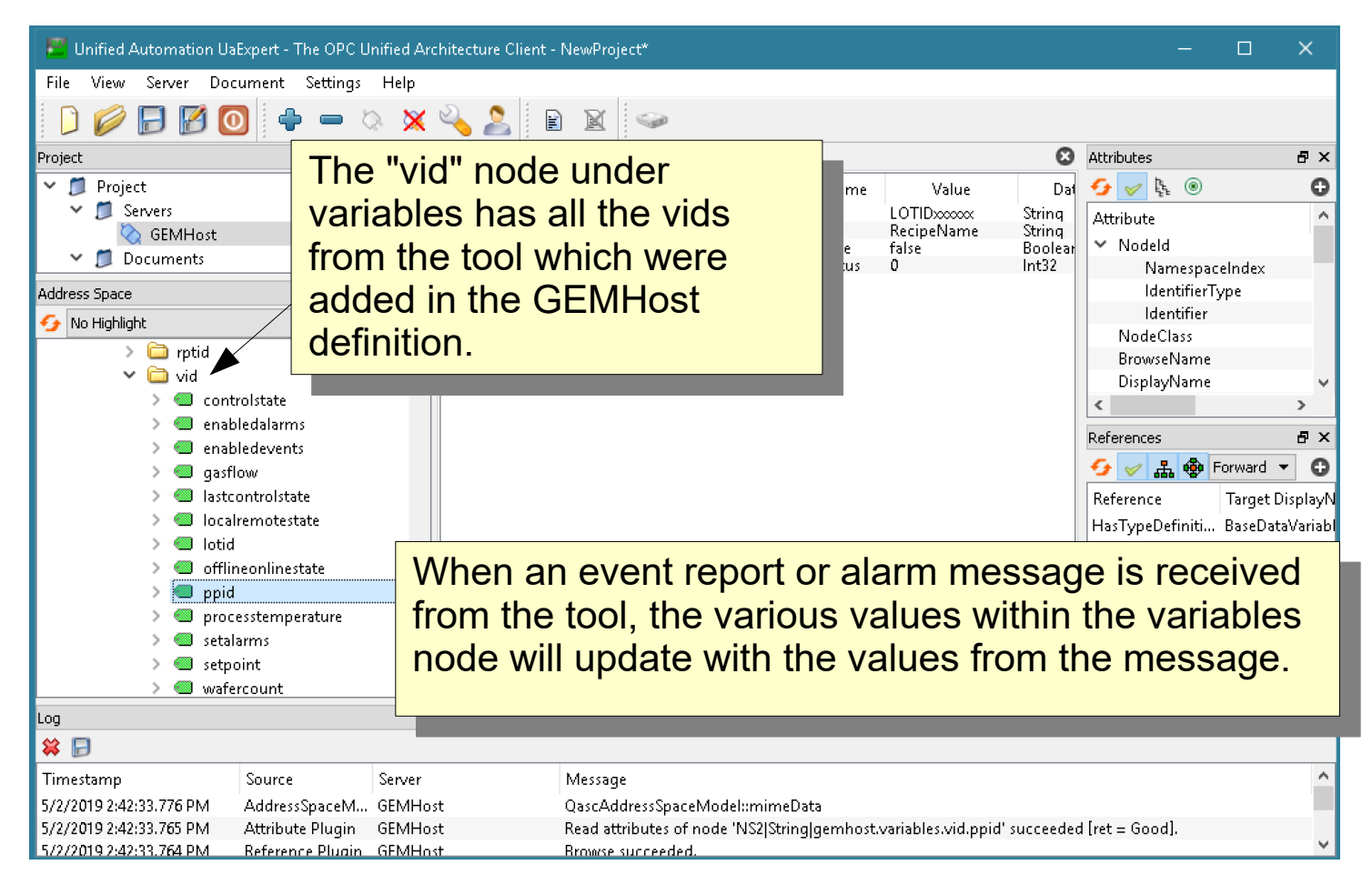

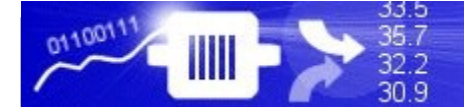

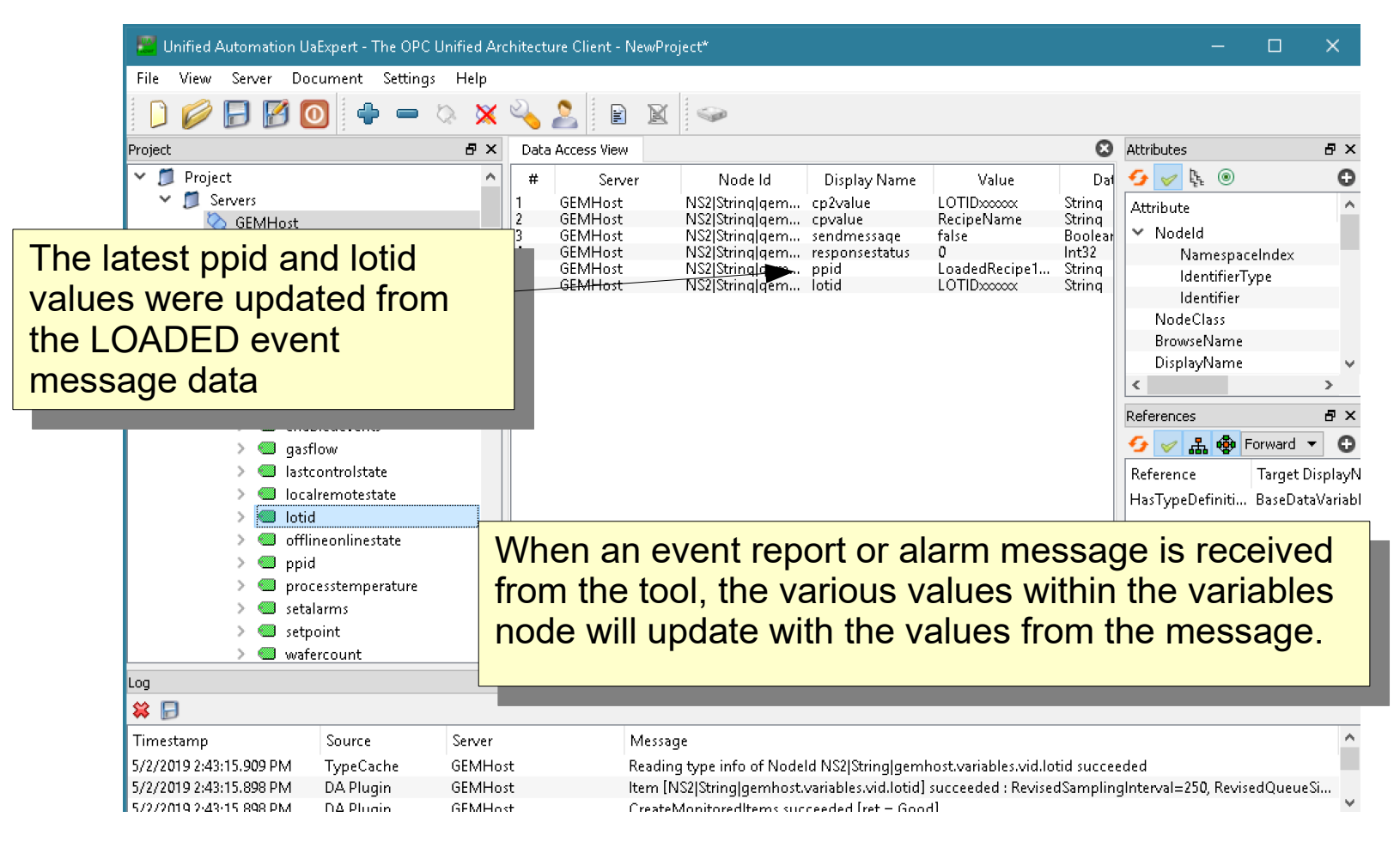

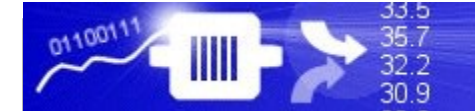

#### **JSON Formatted Message Data**

Unified Automation UaExpert - The OPC Unified Architecture Client - NewProject\*

JSON formatted data for list items will be demonstrated for the data received in an S1F4 message from the tool.

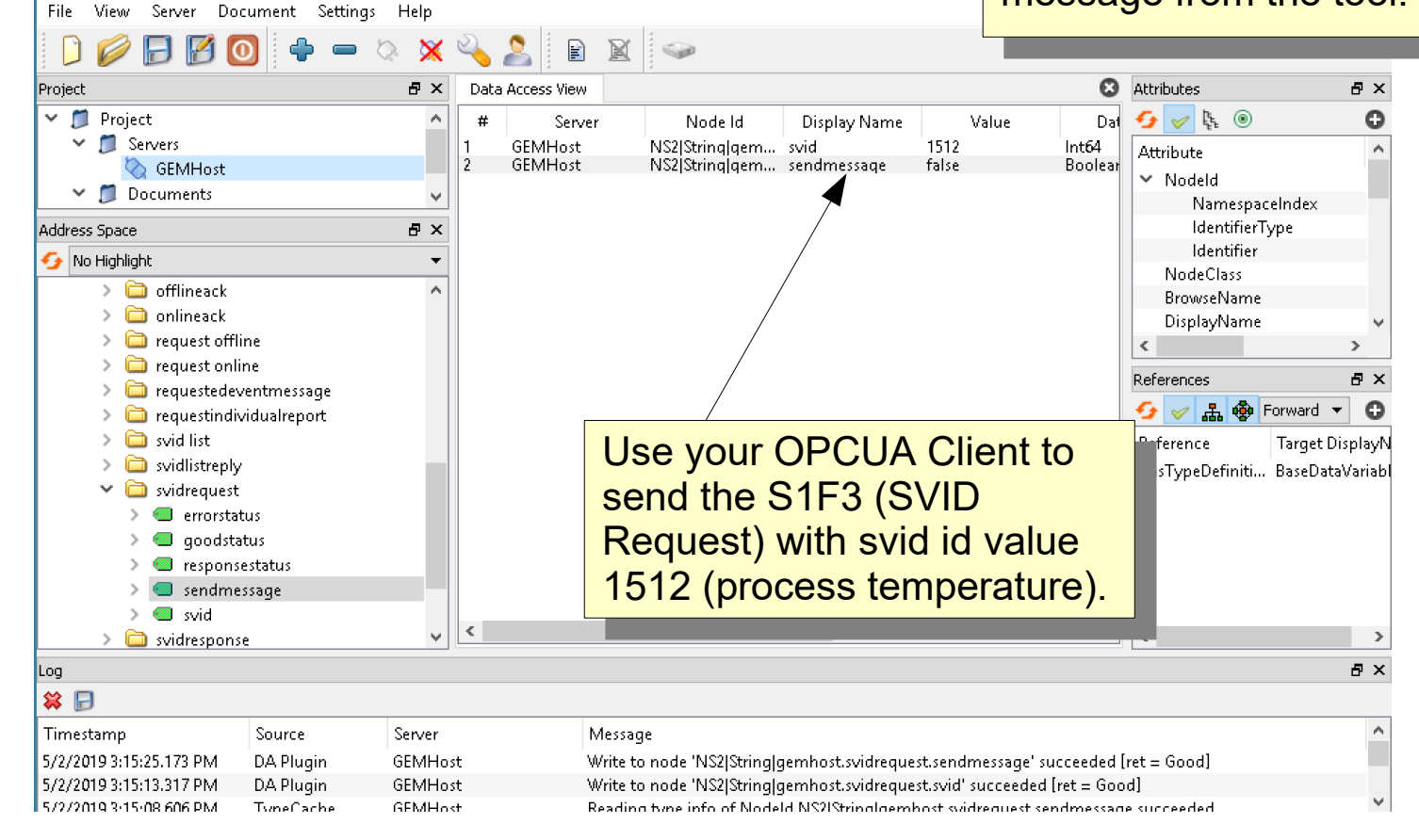

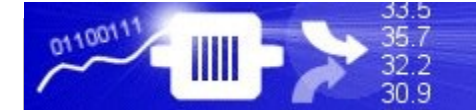

#### ErgoTech Systems, Inc.

#### **JSON Formatted Message Data**

JSON formatted data for list items will be demonstrated for the data received in an S1F4 message from the tool.

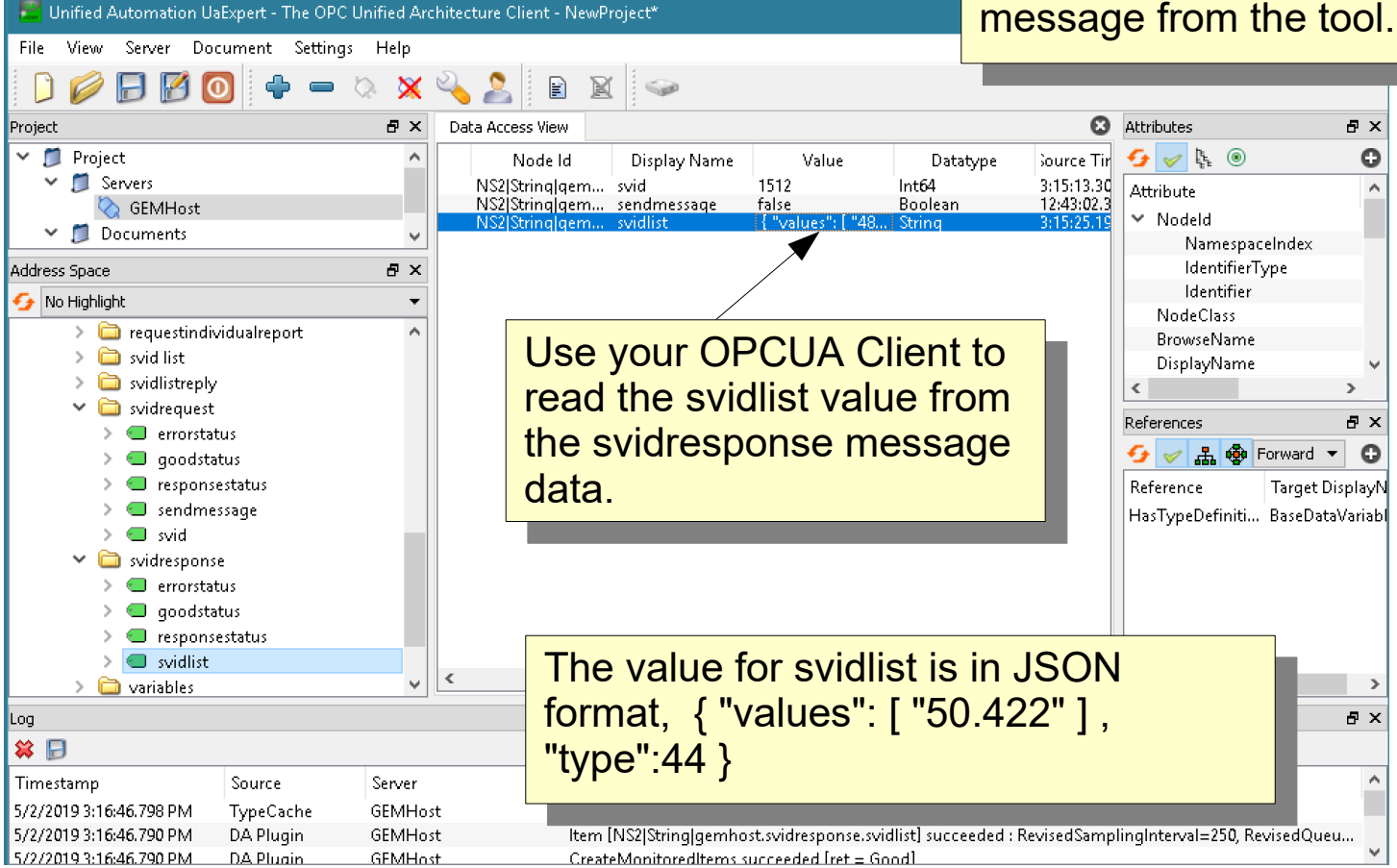

## Notes on OPCUA Servers: JSON List Formats

List elements are JSON formatted, such as { "values": [ ] }

For example, the recipe list for an S7F20 might look like: { "values": [ "recipe1", "recipe2", "recipe3", "recipe4"] }

There are more things you can do with the JSON format for the lists, including making lists of lists and specifying the SECS format for the data in the list.

## Notes on OPCUA Servers: JSON List Formats

If a specific type is required, it can be specified if needed. For example for the recipe list, the data is ASCII, type 20:

{ "values": [ "recipe1", "recipe2", "recipe3", "recipe4"], type:20 }

**type** is defined by the SECS Standard:

- 00 List
- 10 Binary (can be an array)
- 11 Boolean
- 20 String
- 30 8 byte floating point
- 34 4 byte floating point

40, 41, 42, 44 - 8, 1,2,4 byte signed integers 50, 51, 52, 54 - 4 byte signed integer

## Notes on OPCUA Servers: JSON List Formats

Each element of the array can have a different type in this format (this might be useful in some message replies with different data types):

```
{"values":[
{"value":"1.2", "type":"34"},
{"value":"Test", "type":"20"},
{"value":[5,6,7,8], "type":"10"},
{"value":1, "type":"10"}
]}
```

## Notes on Tool OPCUA Servers: Triggering Events with DVVALs

Events can be triggered with a list of DVVALS, so if you need to do this you can define the list, then use this as the trigger input to the CEID. If you are using DVVALs in your project you would associate the DVVALS when you define your CEID.

DVVALS as a JSON String sent to the trigger of a CEID:

```
{ "values":[
```

```
{ "dvid":WaferCount, dvval:15 },
```

```
{ "dvid":23456, dvval:\"Hello World\" }
```

] }

You can specify any VID with either its name (for example WaferCount), or its vid number (for example 23456) as the above example demonstrates.

## Notes on OPCUA Servers: Host Commands

If you publish the whole host command, the structure is a list (with the host command), then the list elements for the parameters for the command.

It may look something like:

```
{ "values": [ { "value":"PP-SELECT", type:"20 } } { "values":
[ { "values": [ LOTID ], type:"20 } { "values":
[ { "value":"CHAMBER", type:"20 } } { "value":"1", type:"51 } ] }
{ "values": [ PPID ], type:"20 } ] }]
```

# Notes on OPCUA Runtime Configuration

The ErgoTechConfiguration.properties file has some settings which control some aspects of the OPCUA runtime. This file is located in the OPCUA deployment directory.

#### VIBOPC.NoMethodSupport

This defaults to false. If set to true opcua methods are generated for operations such as sending messages. Some OPCUA clients do not support methods.

#### VIBOPC.UnderscoreCreatePaths

This defaults to true. This allows you to define vid names with underscores which will generate a tree structure for the vids. For example a vid "robot\_xaxis" will generate a tag structure /toolname/vids/robot/xaxis".

# That's it.

Now you're ready to program your OPCUA Client application to complete integration of the SECS/GEM Host interface. Hopefully this guide is enough to get you started monitoring and controlling your tool. For the next steps, you'll need to make sure that the IDs in TransSECS match the documentation for your tool.

Use the characterization features of TransSECS for a GEM host to import the vids, etc. from your tool. For more information, see: TransSECS GEM Host Tool Characterization Guide

https://www.ergotech.com/files/guides/TransSECSGEMHostToolCha racterizationGuide.pdf

The host commands for your tool may be a little different, again, check the manual but the changes should be fairly straightforward.

Please let us know if you have any questions!